ESPACE PROFESSIONNEL

# GUIDE POUR RÉFÉRENCER MA STRUCTURE & MES SERVICES

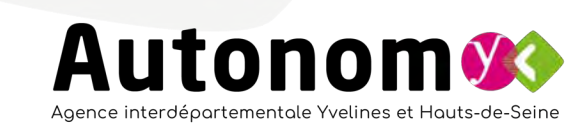

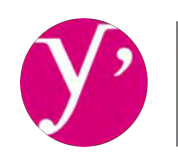

**Yvelines** Le Département

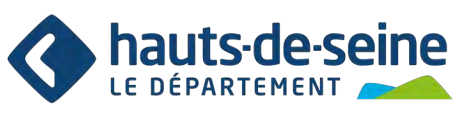

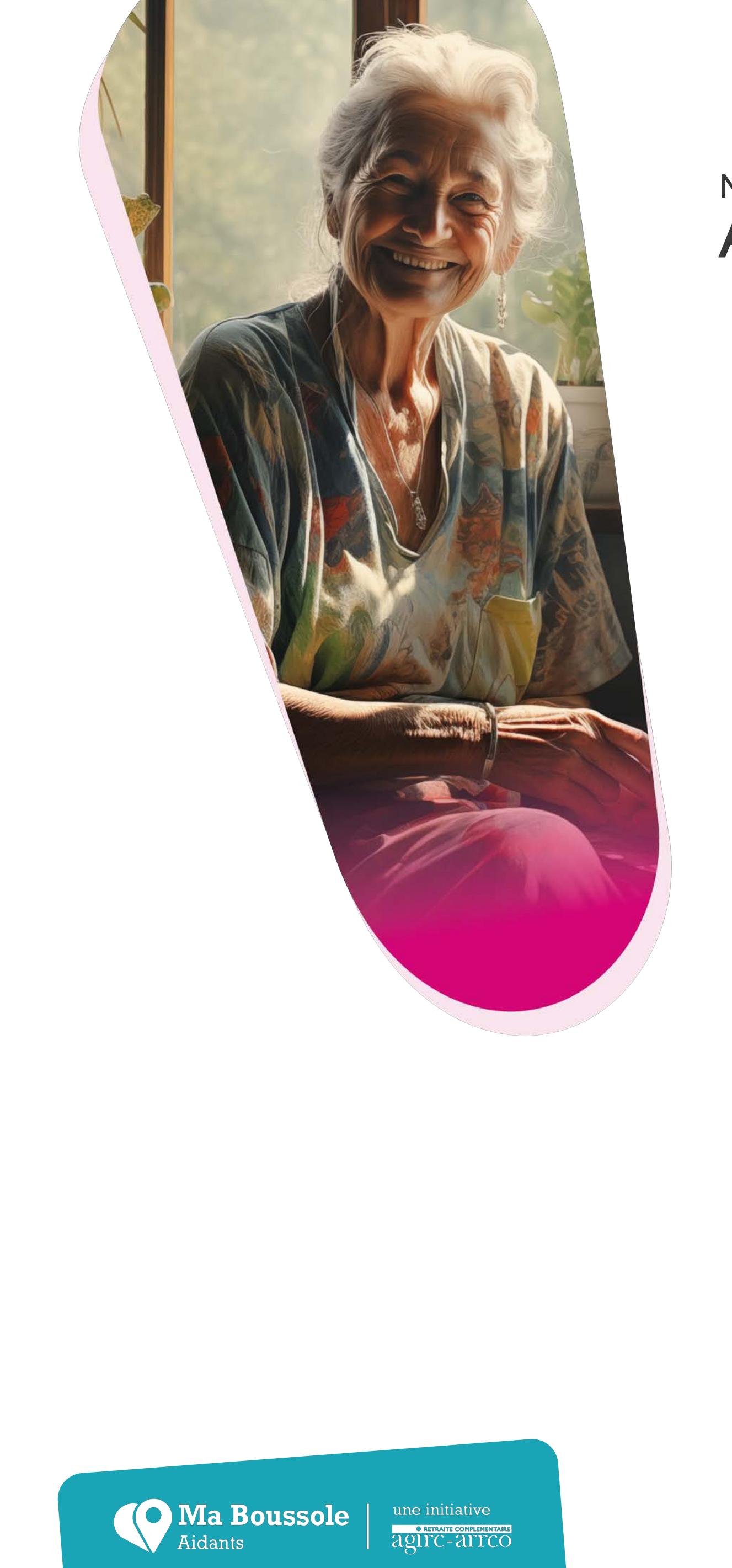

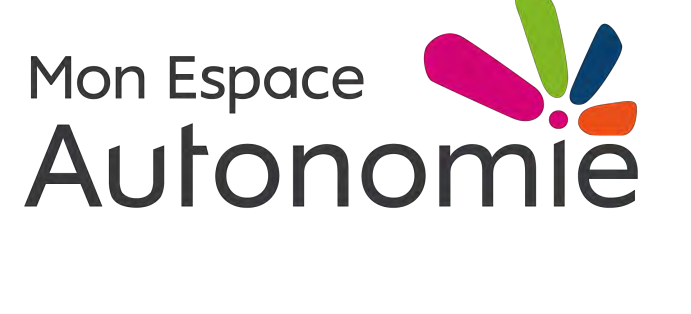

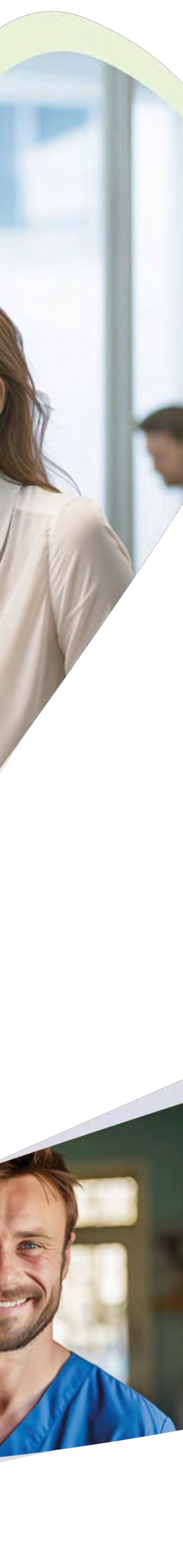

### Vous voulez être visible ici?

### **Mes solutions**

#### Soutien, entraide

Mes solutions > Soutien, entraide

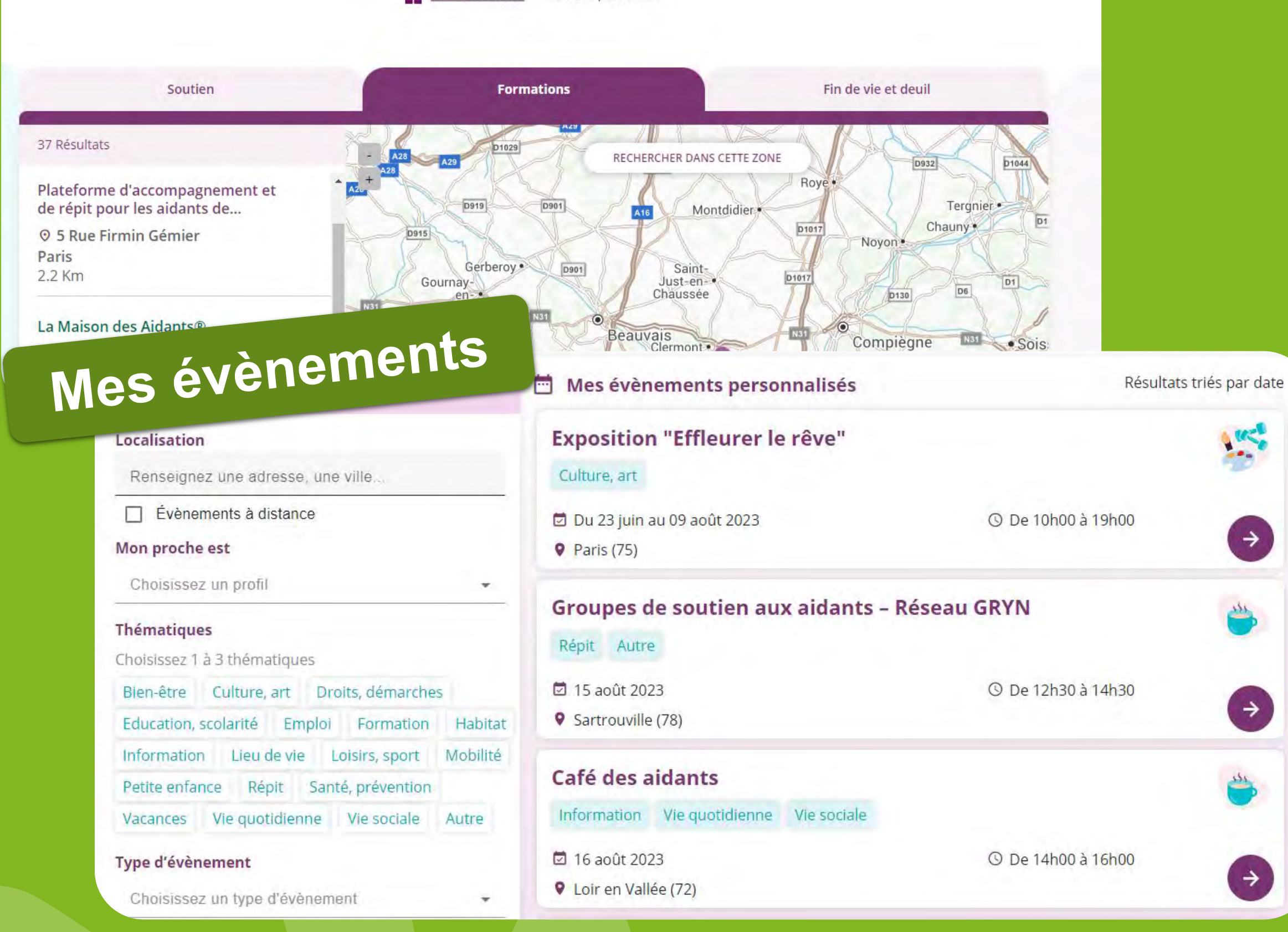

### Référencez-vous là !

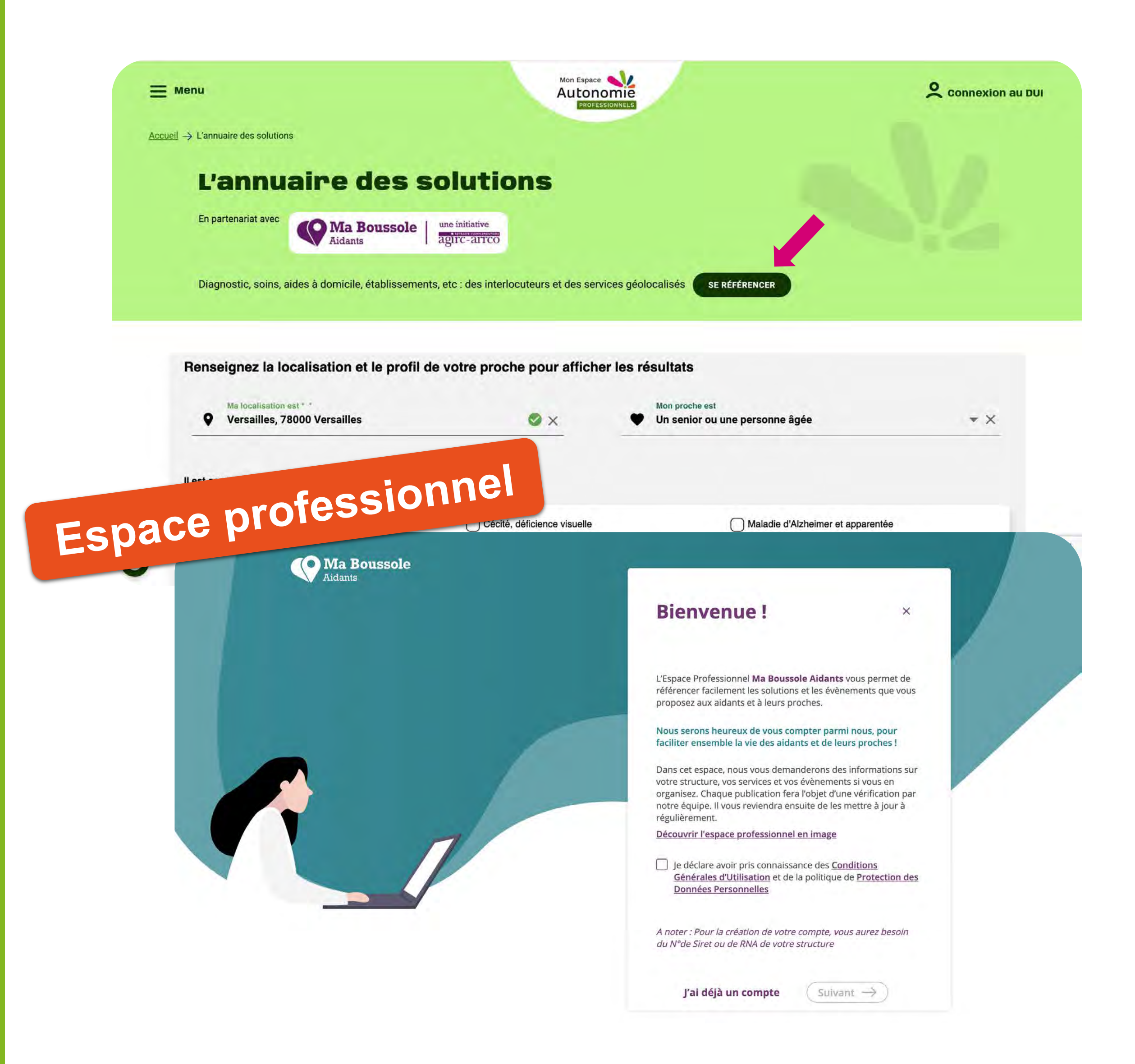

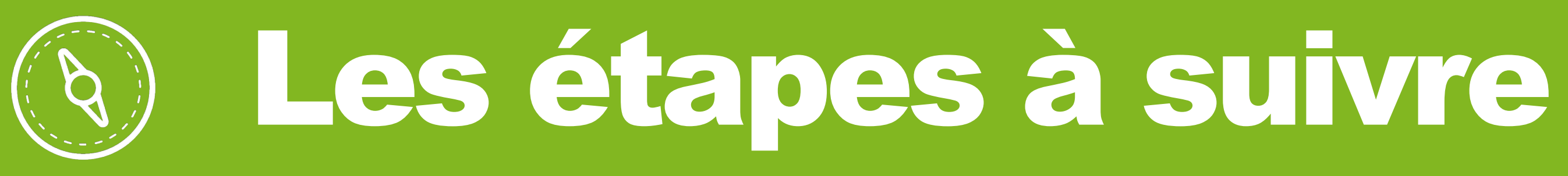

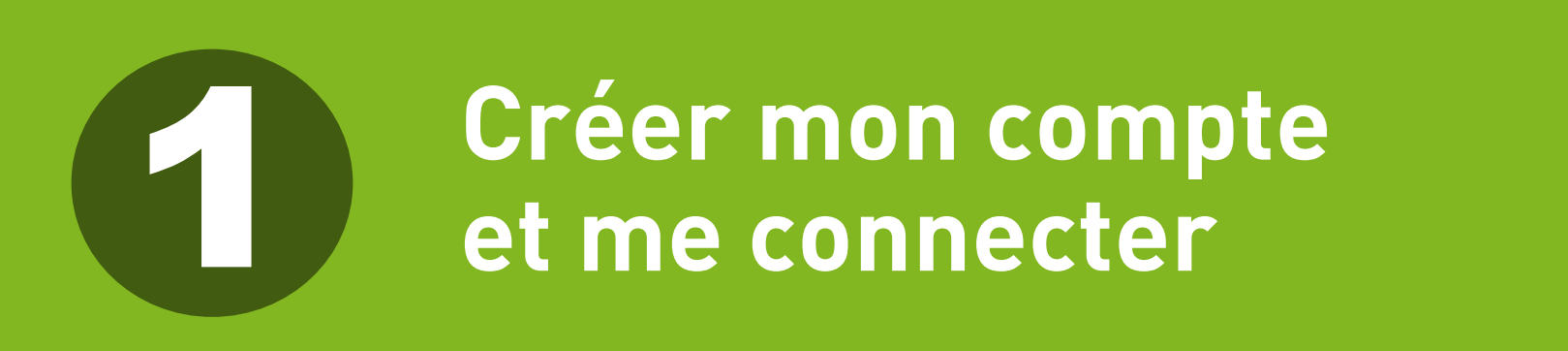

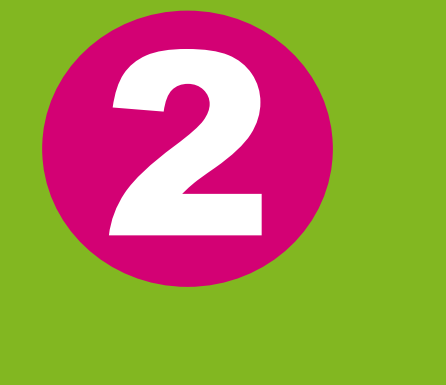

Renseigner ma structure et mes antennes

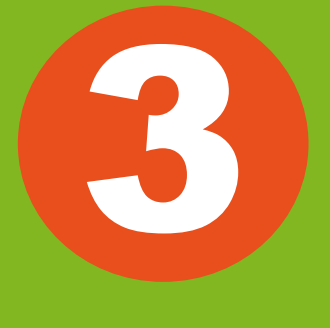

Publier mes services et mes évènements

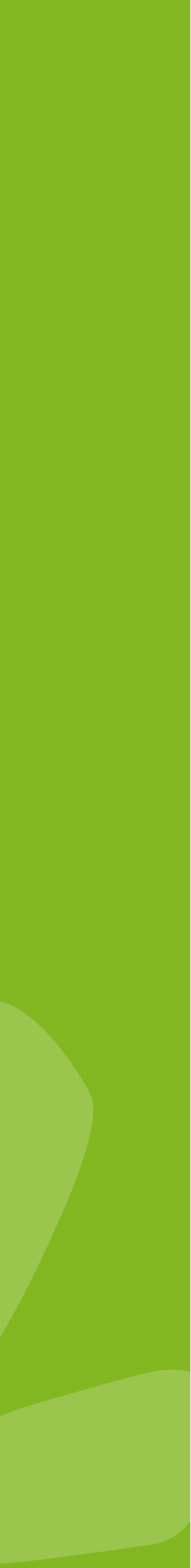

# Créer mon compte et me connecter

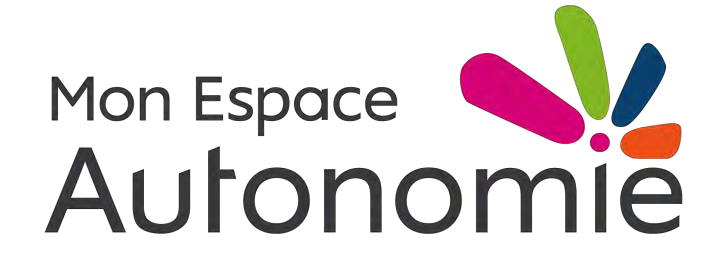

### **CRÉER MON** COMPTE

#### Accéder à mon espace professionnel

Sur le site, créez votre espace professionnel en cliquant sur « se référencer » dans la rubrique **« Annuaire des** solutions >>

*NB : l'expérience sur l'espace* professionnel n'est pas adaptée à l'usage sur mobile

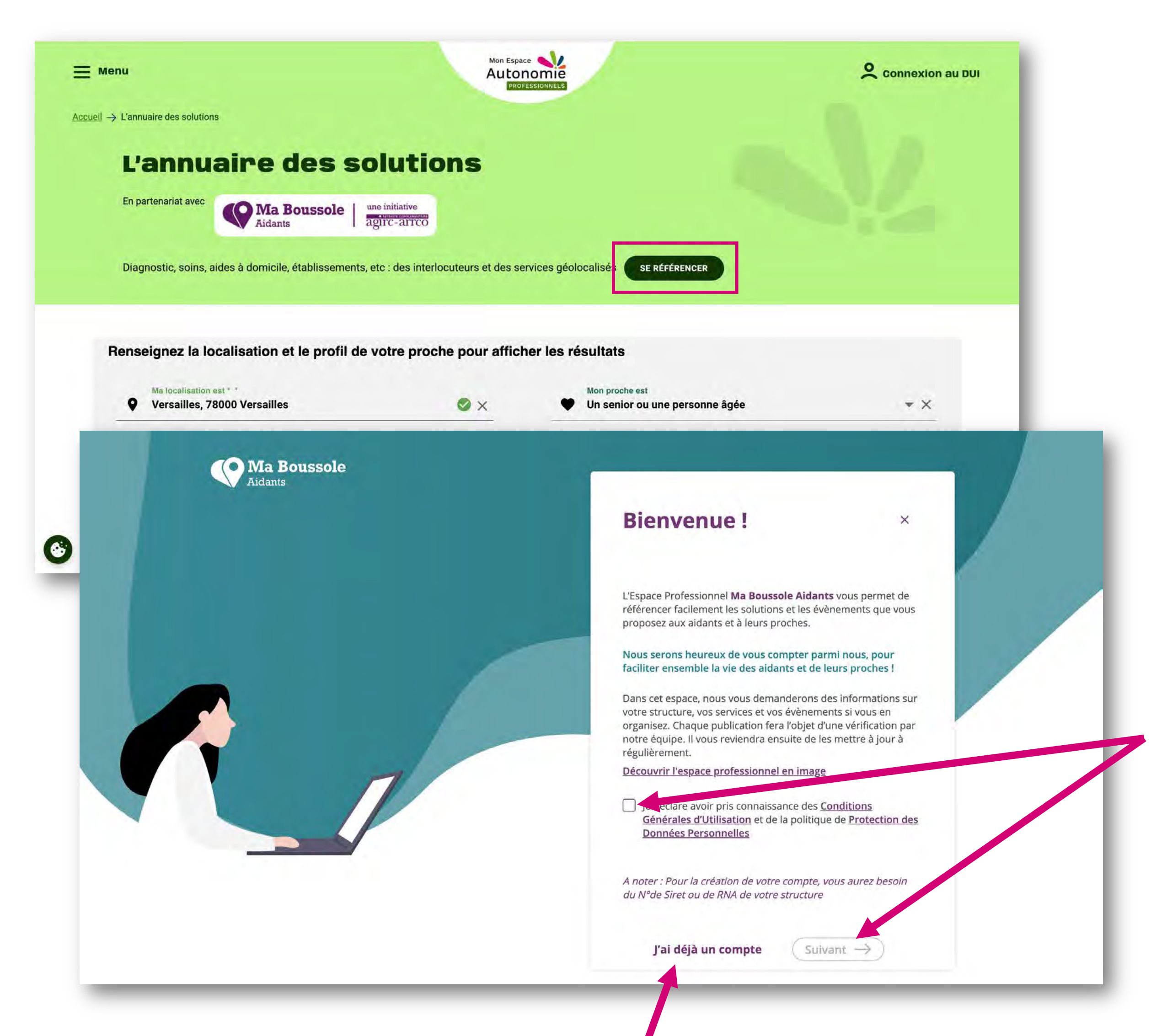

Vous avez déjà un compte

Vous n'avez pas de compte ? Cochez les conditions générales d'utilisation et cliquez sur « Suivant » pour créer votre compte

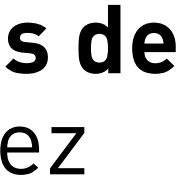

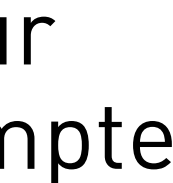

### CRÉER MON COMPTE

#### Renseigner mes informations

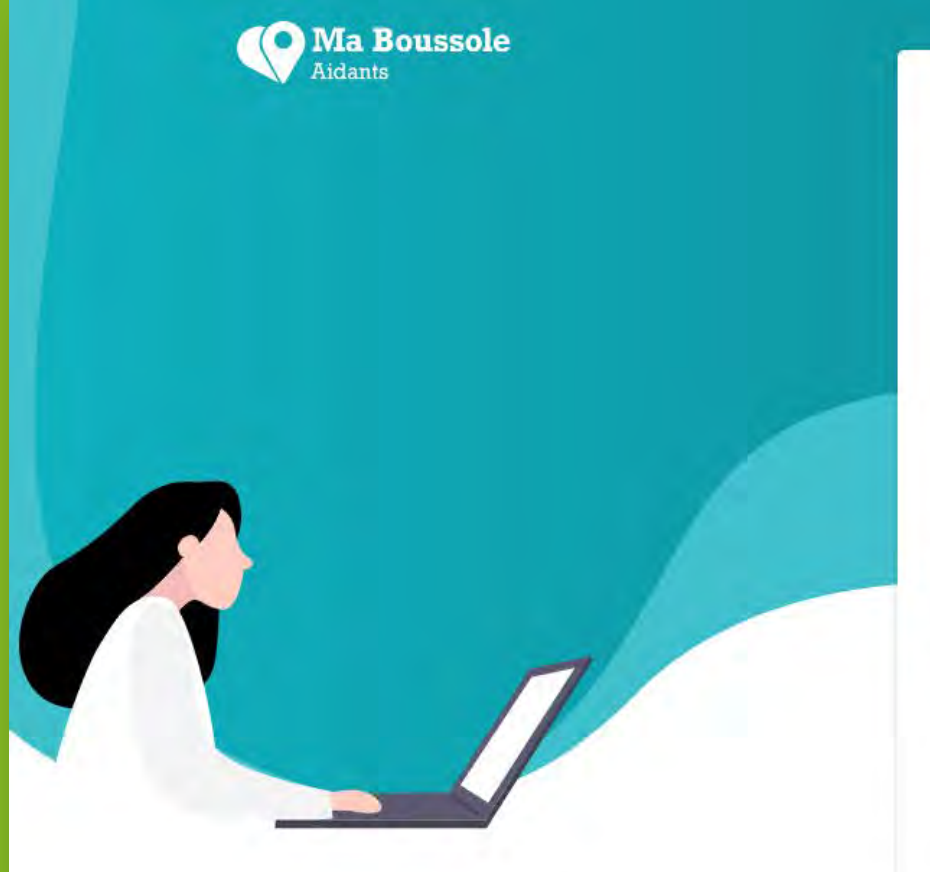

|                                                     | e ×                 |
|-----------------------------------------------------|---------------------|
| VOTRE PROFIL                                        | Étape 1 sur 2       |
| L'ensemble des champs est obligatoire               |                     |
| Nom                                                 |                     |
| Prénom                                              |                     |
| N° SIRET ou RNA                                     |                     |
| Entrez 14 chiffres pour le SIRET ou W suivi de 9 ch | liffres pour le RNA |
|                                                     |                     |

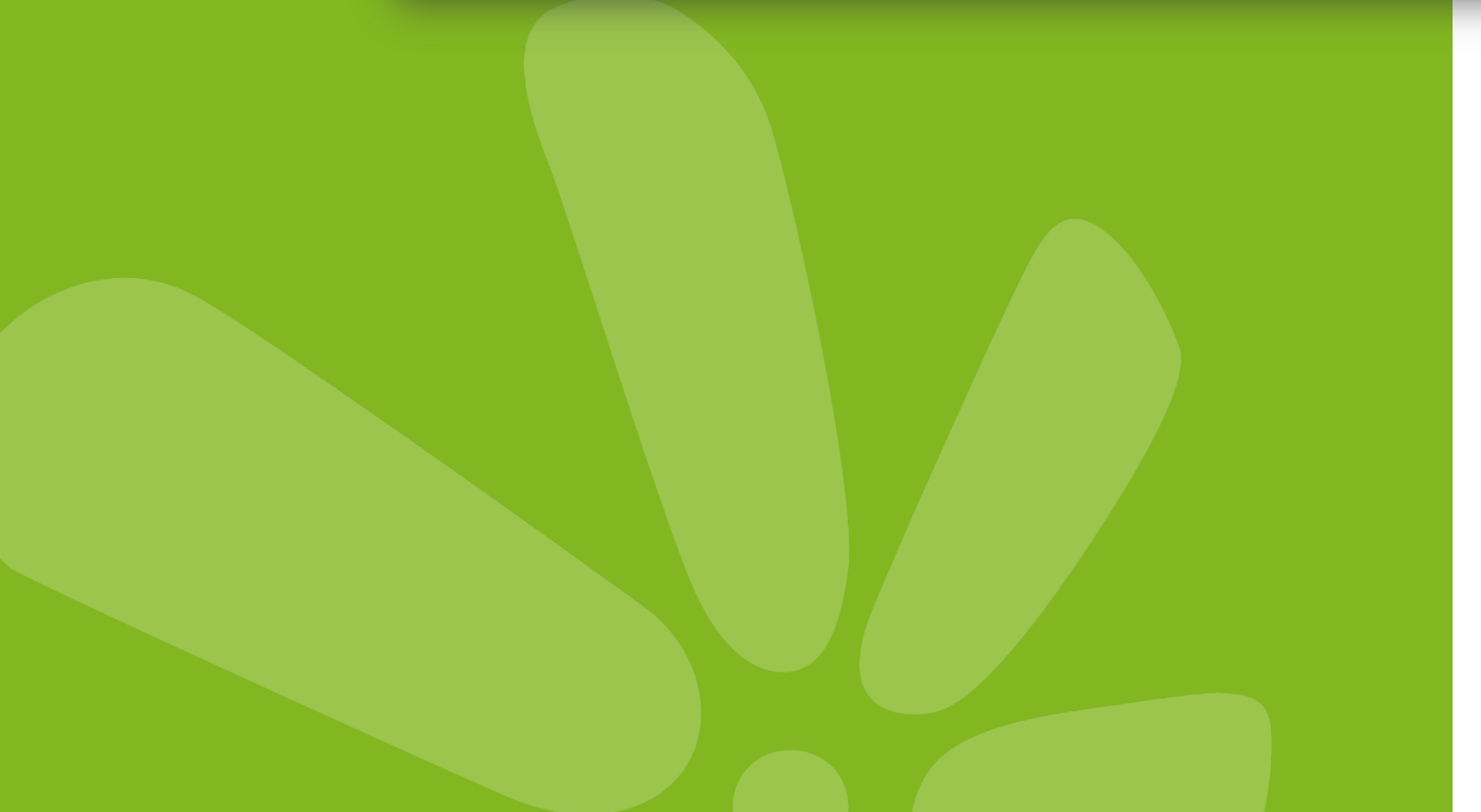

- Indiquez vos nom et prénom
- Saisissez votre numéro de SIRET ou de RNA

SIRET = 14 chiffres // RNA = W suivi de 9 chiffres

Le SIRET ou RNA doit correspondre à une structure ouverte

Si votre structure est déjà dans notre base de données, son nom s'affichera sous le champ

• Indiquez votre fonction et votre numéro de téléphone

### CRÉER MON COMPTE

#### **Confirmer mon compte**

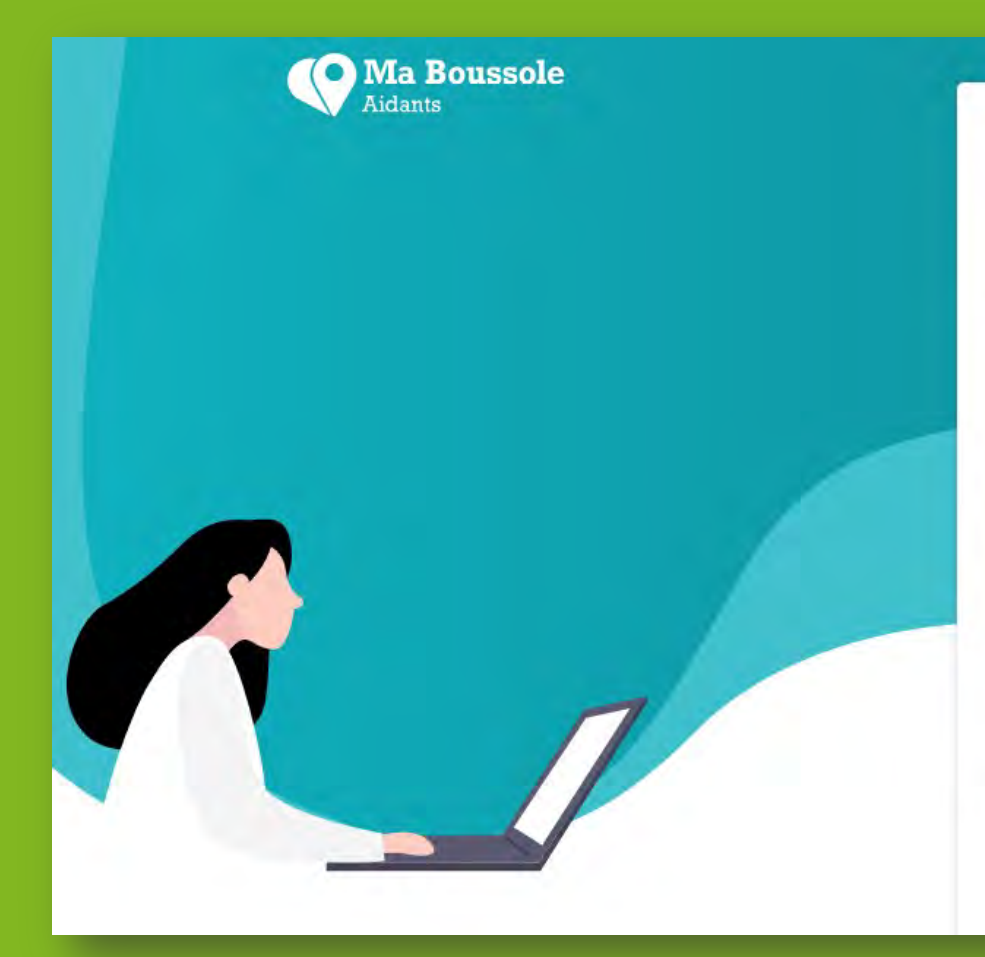

| Créer votre compte                                                                                          | ×                   |
|----------------------------------------------------------------------------------------------------|---------------------|
| VOS IDENTIFIANTS                                                                                            | Étape 2 sur 2       |
| contact@maboussoleaidants.fr                                                                                | ~                   |
| contact@maboussoleaidants.fr                                                                                | ~                   |
|                                                                                                    | v 0                 |
| <i>Ce mot de passe doit contenir minimum 8 caractères<br/>un caractère spécial @&amp;(!)- et un chiffre</i> | dont une majuscule, |
|                                                                                                    | 40                  |

 $\bullet$ 

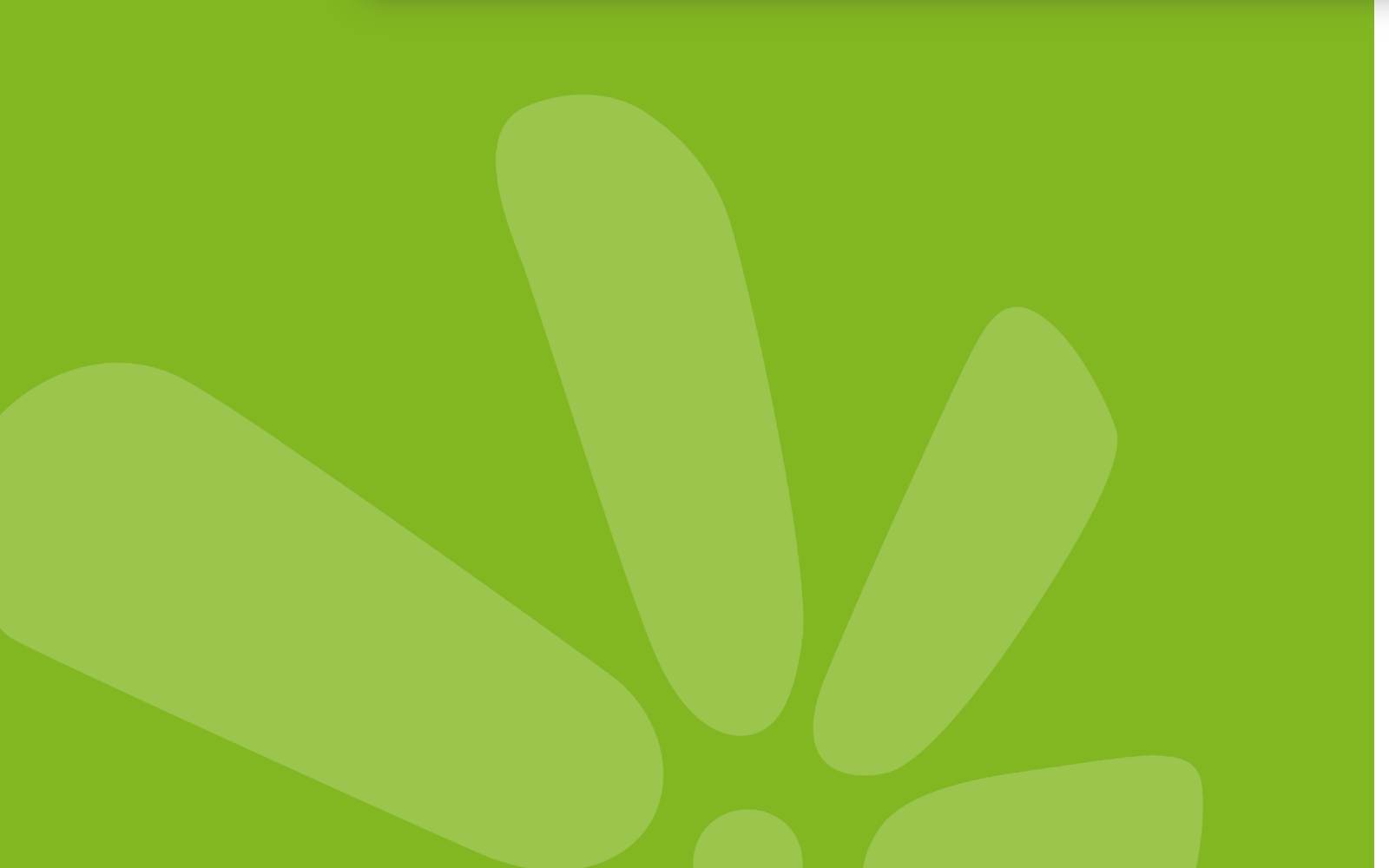

#### Renseignez votre adresse email et un mot de passe comprenant **une majuscule, un chiffre, un caractère spécial**

Un email de confirmation vous est envoyé Vérifiez *vos courriers indésirables et spams* si vous ne le trouvez pas dans votre boîte de réception

## Cliquez sur le lien : cette action confirme votre compte et vous pouvez ensuite vous connecter

Vous ne recevez pas le mail ? Contactez le service support à l'adresse mail : contact@maboussoleaidants.fr

### ME CONNECTER S'identifier

Renseignez votre adresse email

Renseignez un mot de passe comprenant une majuscule, un chiffre, un caractère spécial

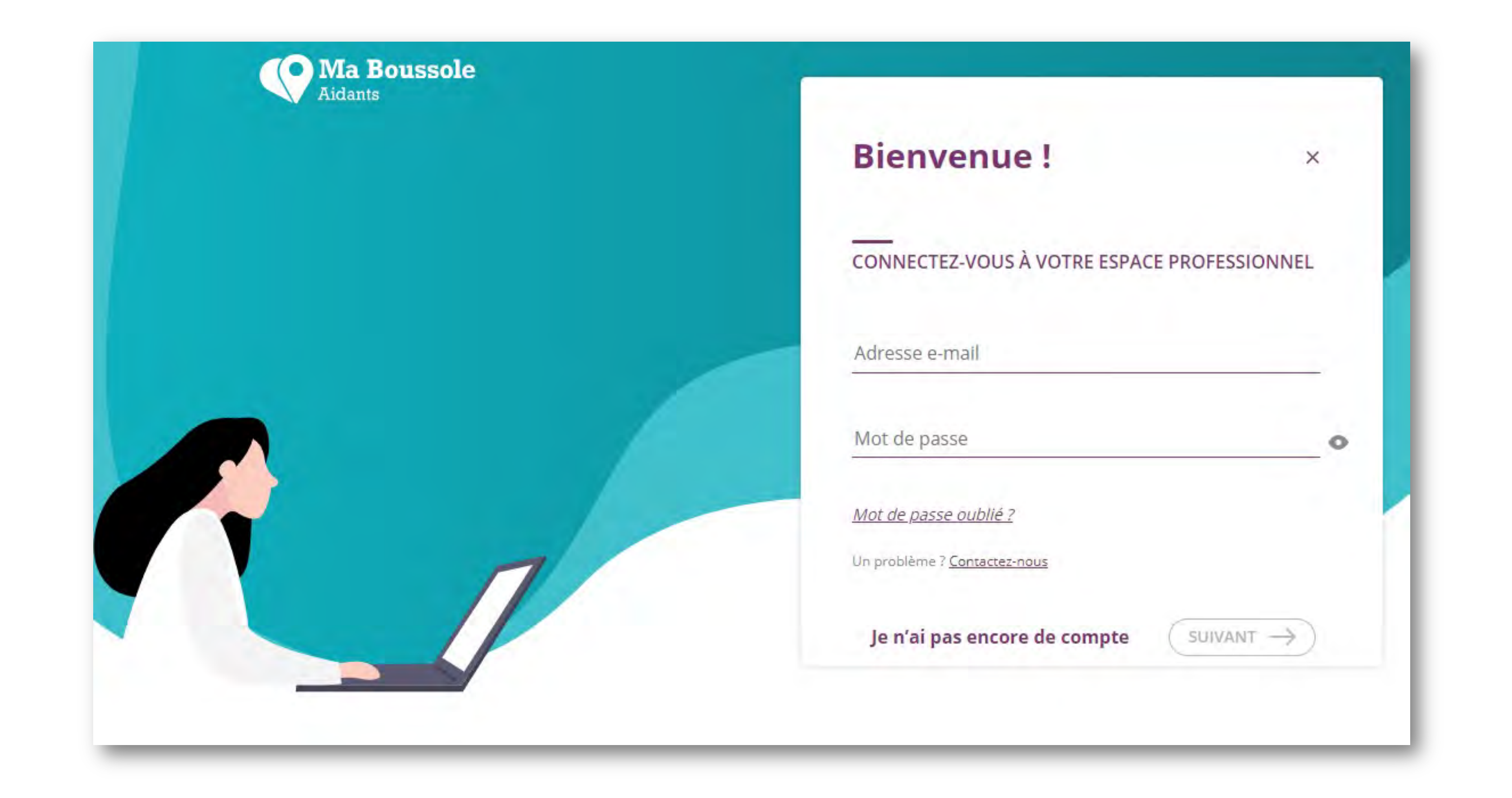

Vous avez perdu votre adresse mail ou votre mot de passe ? Contactez le service support à l'adresse mail : contact@maboussoleaidants.fr

### MODIFIER MES INFORMATIONS Accéder à mes paramètres

Dans Mes paramètres, vous pouvez :

- modifier votre mot de passe
- transférer le compte vers un autre identifiant mail (si vous n'êtes plus l'administrateur du compte par exemple)
- supprimer votre compte

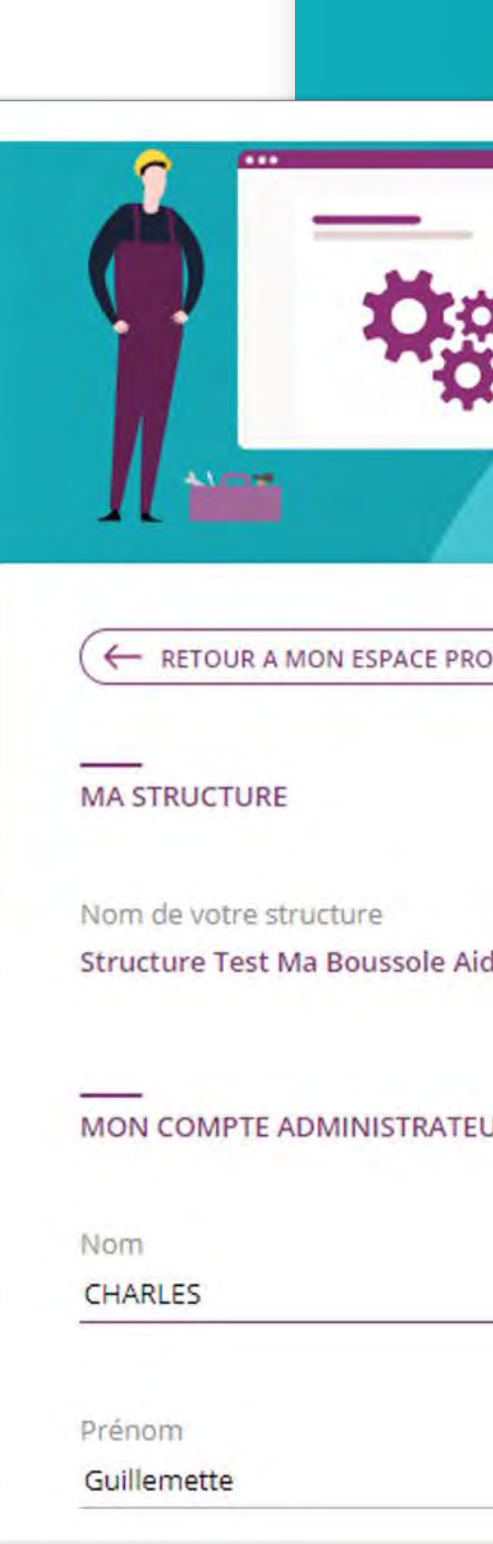

| Ma Boussole                        |                                                                                          |                                                       |                                                                    | Mon Espace Professionnel                      |
|------------------------------------|------------------------------------------------------------------------------------------|-------------------------------------------------------|--------------------------------------------------------------------|-----------------------------------------------|
|                                    |                                                                                          | Mon Espace<br>STRUCTURE TEST<br>Guillemette, Bienvent | Professionnel<br>MA BOUSSOLE AIDAN<br>Je sur votre espace Ma Bouss | Paramètres<br>Me déconnecter<br>ITS<br>sole ! |
| ST<br>GL<br>ESPACE PROFESSIONNEL   | Ion Espace Profession<br>RUCTURE TEST MA BOUSSOL<br>illemette, Bienvenue sur votre espac | nnel<br>LE AIDANTS<br>Se Ma Boussole !                | Mes services Mes évènemer                                          | nts<br><u>Modifier</u>                        |
| re<br>ussole Aidants<br>NISTRATEUR | Numéro de SIRET ou RNA<br>12345678911111                                                 |                                                       |                                                                    |                                               |
|                                    | Téléphone<br>06 00 00 00 00<br>Mail<br>guillemette.charles@klesia.fr                     | r                                                     |                                                                    |                                               |

# 2 **RENSEIGNER MA STRUCTURE** ET MES ANTENNES

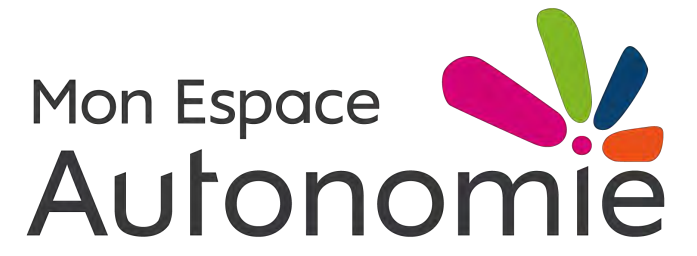

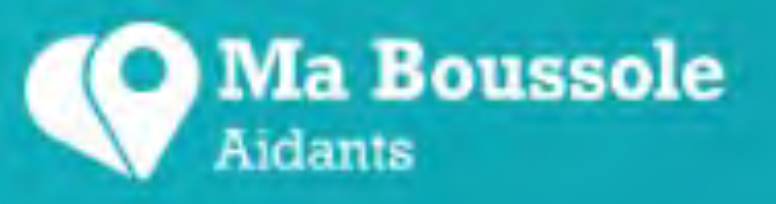

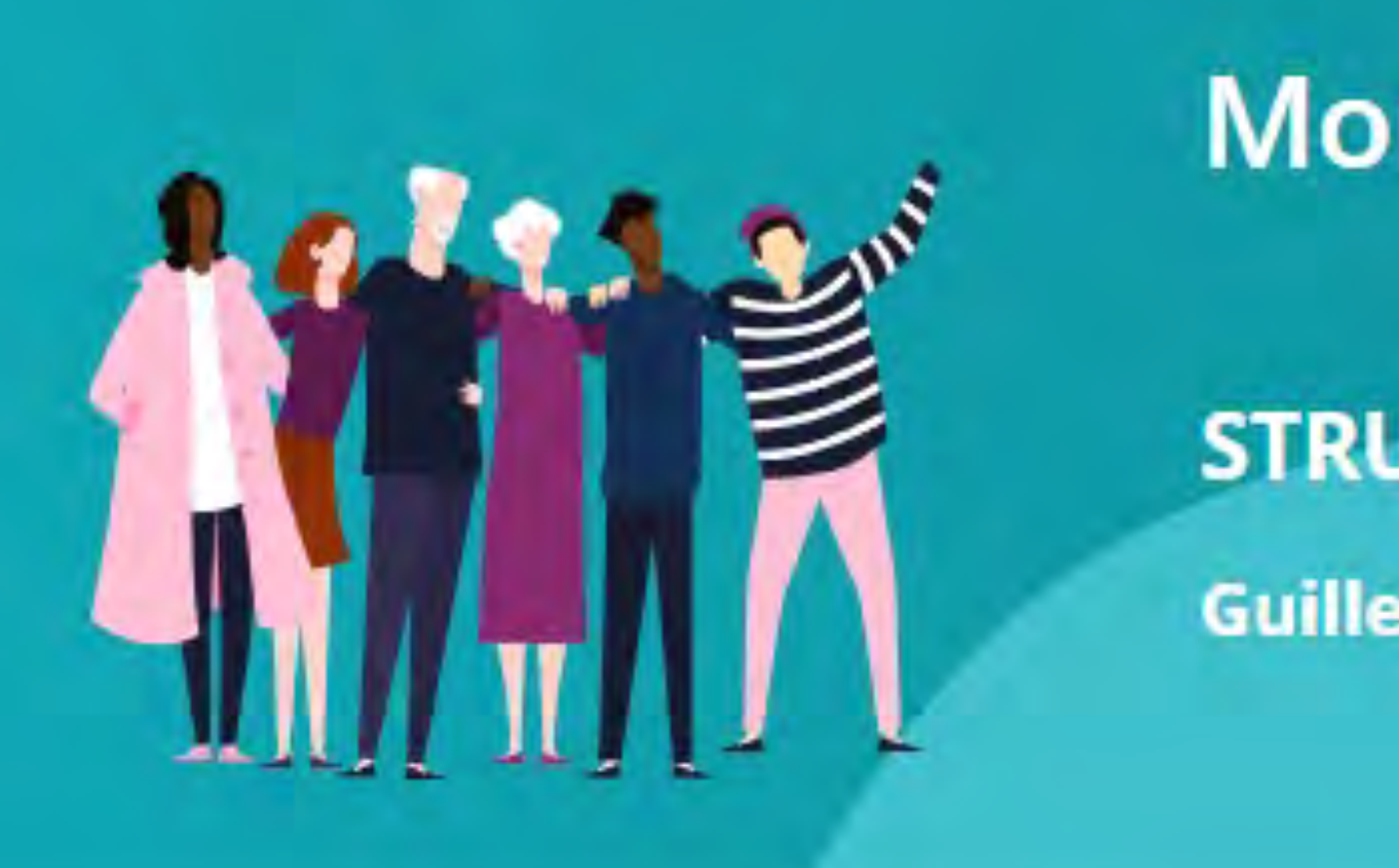

Mon tableau de bord

Ma structure

#### RENSEIGNEMENTS SUR VOTRE STRUCTURE

Nom de votre structure Structure Test Ma Boussole Aidants

Nom de l'organisme gestionnaire (si différent)

Numéro de SIRET ou RNA

12345678911111

Mon Espace Professionnel

### **Mon Espace Professionnel**

#### **STRUCTURE TEST MA BOUSSOLE AIDANTS**

Guillemette, Bienvenue sur votre espace Ma Boussole !

Mes antennes

Mes services

Mes évènements

Modifier

Horaires d'ouverture Du lundi au vendredi de 9h à 18h

Adresse web de votre structure

https://maboussoleaidants.fr

Contact mail de votre structure

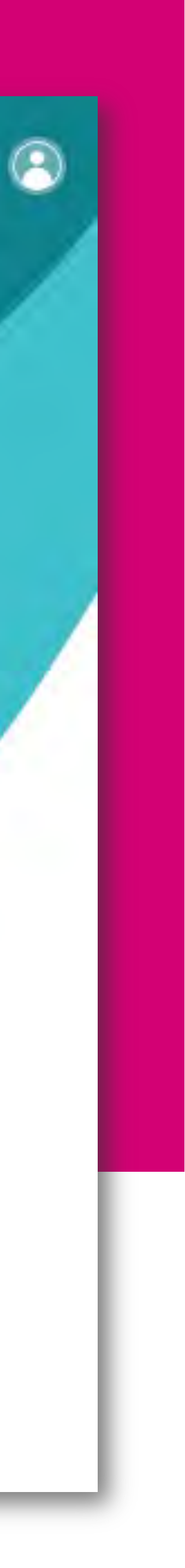

### Ma structure Renseigner ses coordonnées

| Structure Test Ma Boussole Aidants             | 09 09 08 07 09                                  |
|------------------------------------------------|-------------------------------------------------|
| Nom de l'organisme gestionnaire (si différent) | Vert                                            |
| 12345678911111                                 | Coût de l'appel                                 |
| 22 rue Georges Picquart                        | Contact@maboussoleaidants.fr                    |
| Paris                                          | https://maboussoleaidants.fr                    |
| 75017                                          | https://www.facebook.com/MaBoussole/            |
| Horaires d'ouverture                           | Accessibilité du lieu                           |
| Du lundi au vendredi de 9h à 18h               | Places de stationnement PMR, rampe d'accès, etc |
|                                                |                                                 |

Merci d'indiquer vos horaires dans le format suivant : Du jour au jour de heure à heure

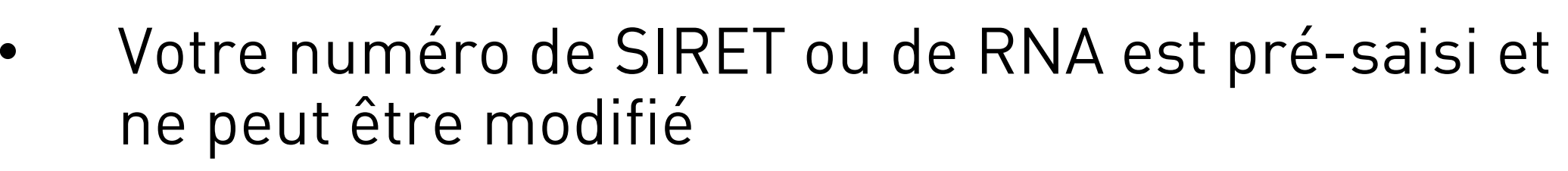

- Les champs obligatoires sont marqués d'un astérisque rouge\*
- Le nom de l'organisme gestionnaire est celui d'une structure encadrante et non du dirigeant
- Le site internet doit être saisi avec, en son début, http:// ou https:// (sinon, le renvoi ne s'effectuera pas directement au clic)

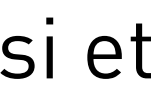

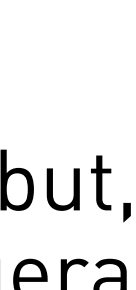

### Préciser le(s) public(s) accompagné(s)

| Quel public votre structure accom     | pagne-t-elle ? <b>*</b> (F | Plusieurs choix possible     | s)            |          |                        |
|---------------------------------------|----------------------------|------------------------------|---------------|----------|------------------------|
| Un enfant ou un adolescent            |                            | ) Un adulte ou un jeune      | e adulte      | <b>v</b> | Un senior ou une pers  |
| Quelles situations votre structure a  | accompagne-t-e             | lle ? <b>*</b>               |               |          |                        |
| Pour un senior ou une personne â      | gée ?                      |                              |               |          |                        |
| 🗸 AVC, traumatisme crânien            | 4                          | Cécité, déficience visu      | elle          | <b>V</b> | Maladie d'Alzheimer e  |
| Maladie de Parkinson                  | 4                          | Perte d'autonomie de<br>âgée | la personne   | <b>V</b> | Surdité, déficience au |
| Autre handicap ou maladie             |                            |                              |               |          |                        |
| Tous handicaps et maladies            |                            |                              |               |          |                        |
| Y a-t-il un âge minimum et/ou max     | imum pour accé             | éder à vos services ?        |               |          |                        |
| 🗸 Oui                                 | Non                        |                              | Age minimum   |          | Age maxim              |
| La solution s'adresse-t-elle à un typ | be de public en p          | barticulier ?                | ✓ Indifférent |          |                        |
|                                       |                            |                              |               |          |                        |

#### sonne âgée

- et apparentée
- ditive

num

- Pour chaque « profil » de public, vous devez cocher des « situations » (maladies, handicap, troubles...)
- Ce champ est important, car c'est l'un des principaux filtres pour l'utilisateur sur notre site
- L'âge minimum et/maximum, permettra à l'utilisateur d'affiner la sélection en fonction de l'âge précis de son proche, rempli dans le questionnaire de personnalisation des solutions

#### Indiquer les habilitations et la description

| Votre structure est-elle :                                                                               |      |
|----------------------------------------------------------------------------------------------------|------|
| Autorisée et habilitée à l'aide sociale (APA, PCH, Aide ménagère et Portage de repas)                    |      |
| Autorisée et non habilitée à l'aide sociale (APA et PCH seulement)                                       |      |
| Notification MDPH nécessaire                                                                             |      |
| Non concernée                                                                                            |      |
|                                                                                                    |      |
|                                                                                                    |      |
| VOTRE DESCRIPTION                                                                                        |      |
|                                                                                                    |      |
|                                                                                                    |      |
| Décrivez votre structure en présentant par exemple : ses valeurs, sa philosophie, les services proposés, | etc. |
| auto caracteres maximum (espaces compris)                                                                |      |
|                                                                                                    |      |
|                                                                                                    |      |
|                                                                                                    |      |
|                                                                                                    |      |
|                                                                                                    |      |
|                                                                                                    |      |
|                                                                                                    |      |
|                                                                                                    |      |
|                                                                                                    |      |
|                                                                                                    |      |
|                                                                                                    |      |

- N'oubliez pas les coches sur les habilitations, ces informations sont primordiales dans certaines recherches
- La description de votre structure permet à l'utilisateur de mieux vous connaître et peut faire la différence
- Le champ est limité à 800 caractères, mais soyez tout de même concis, l'utilisateur n'a que peu de temps !
- Si vous structure était déjà dans notre base, elle affichera, à défaut de personnalisation, une description standard

#### Spécifier son périmètre d'intervention

| Rayon d'action de votre structure*                                         |
|----------------------------------------------------------------------------|
| Ville et alentours                                                         |
| Départemental                                                              |
| France Métropolitaine                                                      |
| France (inclus DOM-TOM)                                                    |
| Vous pouvez préciser des codes postaux pour les villes exclusivement conce |
| 78180 Montigny-le-Bretonneux X 75017 Paris X                               |
| Code postal                                                                |
|                                                                            |

- Le périmètre d'intervention ou rayon d'action régulera l'affichage de votre structure selon la recherche de l'utilisateur
- Vous pouvez être très précis grâce aux codes postaux ou départements spécifiques : s'ils sont renseignés, votre structure ne s'affiche que sur les territoires précisés
- NB : sur le site, les solutions sont affichées par proximité géographique

## Indiquer l'existence d'antenne(s) ou non et valider

| VOS ANTENNES           |                                 |         |                         |
|------------------------|---------------------------------|---------|-------------------------|
| Des antennes sont-elle | es rattachées à votre structure | 9       |                         |
| 🔽 Oui                  | Non                             |         |                         |
|                        | (                               | ANNULER | NREGISTRER ET CONTINUER |

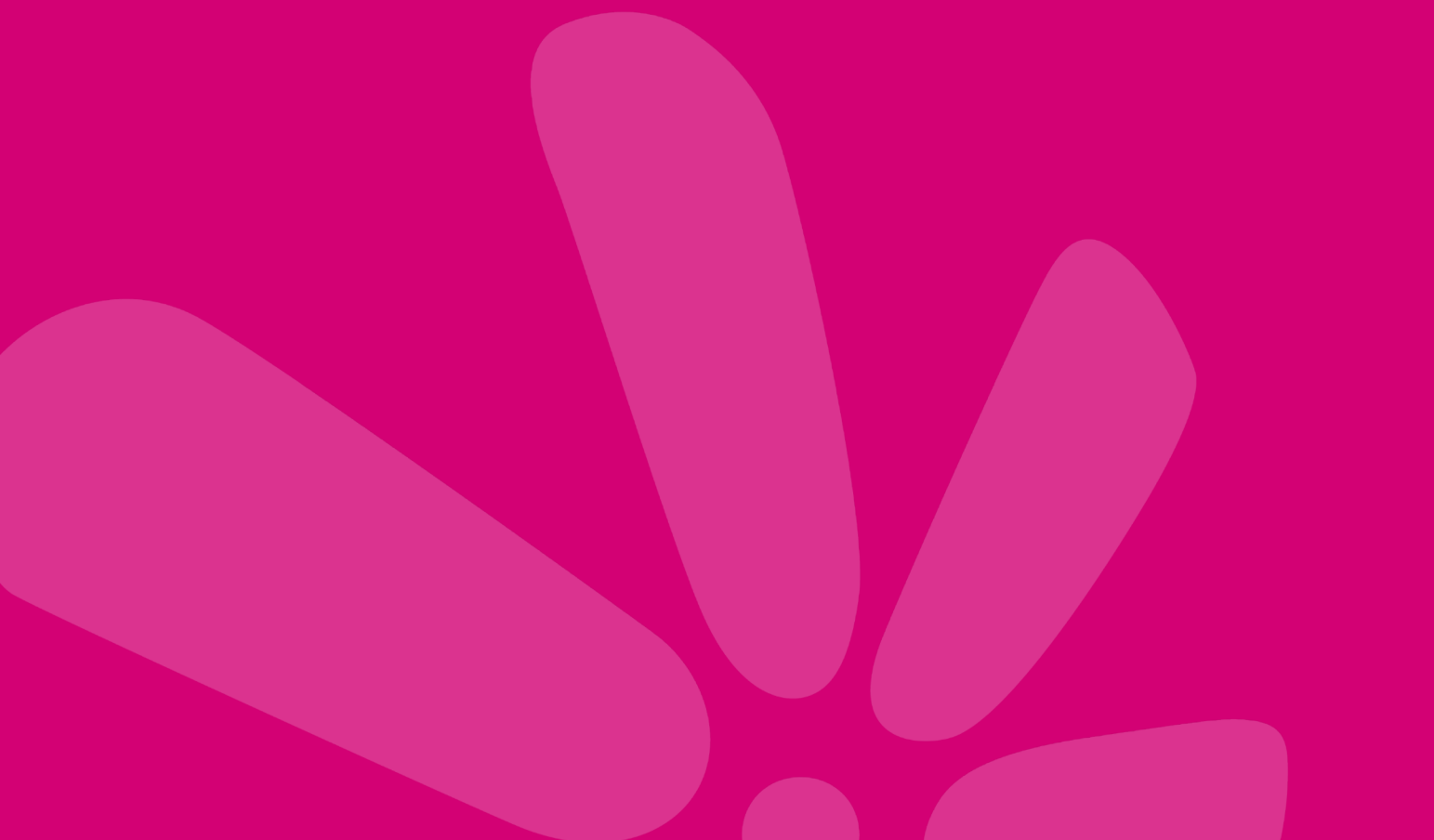

- L'antenne est un **établissement, un dispositif ou encore une permanence**, rattaché au SIRET ou RNA de la structure renseignée
- Elle propose aussi des services (identiques et/ou non à ceux de la structure)

Le bouton ENREGISTRER est grisé, vous ne pouvez pas cliquer ? C'est que l'un des champs obligatoires n'est pas renseigné, vérifiez le formulaire

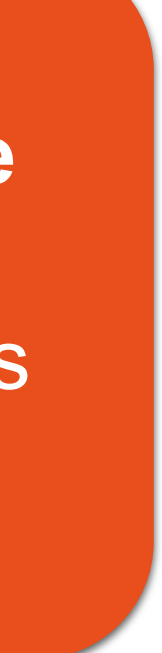

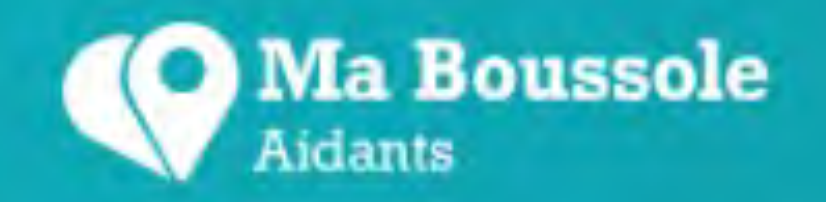

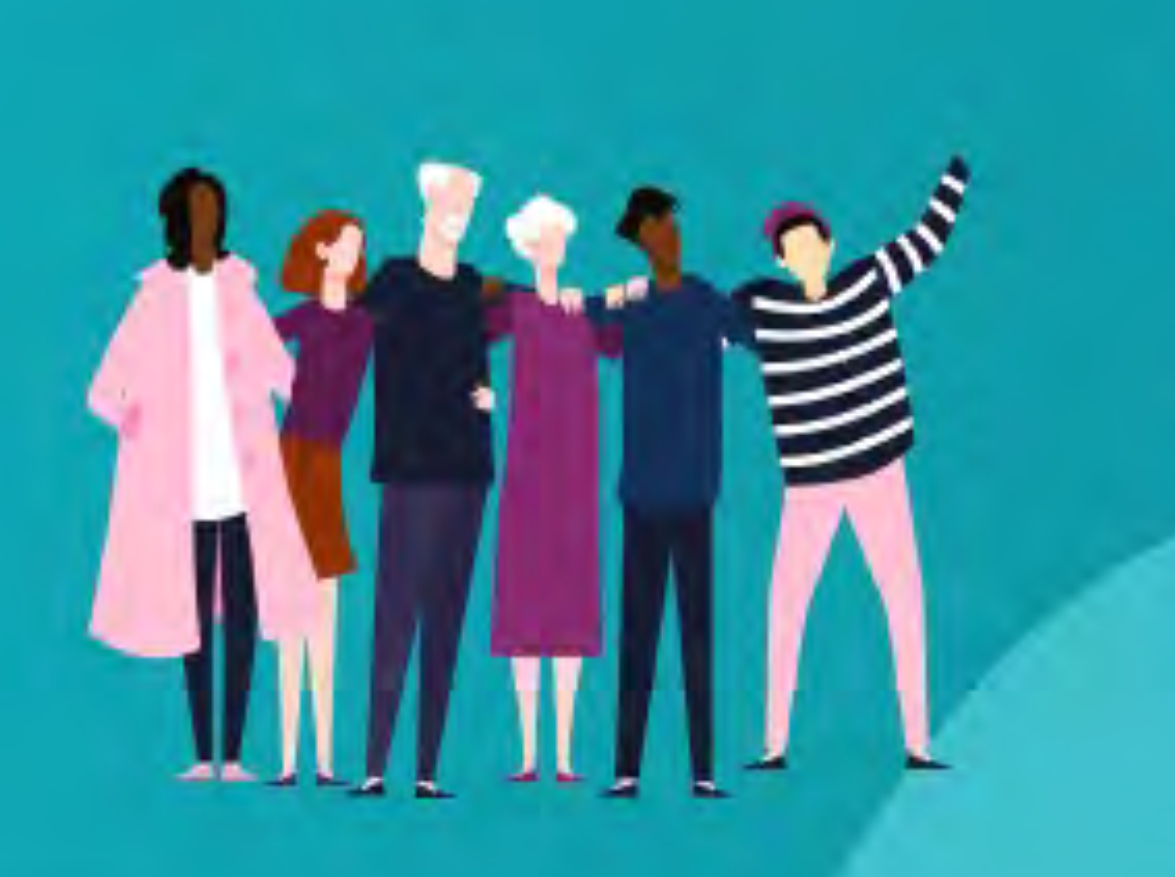

Mon tableau de bord

Ma structure

Je précise les informations sur les antennes de ma structure

RENSEIGNEMENTS SUR VOTRE ANTENNE

\*Antenne Test Ma Boussole Aidants

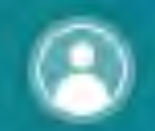

### **Mon Espace Professionnel**

#### STRUCTURE TEST MA BOUSSOLE AIDANTS

Guillemette, Bienvenue sur votre espace Ma Boussole !

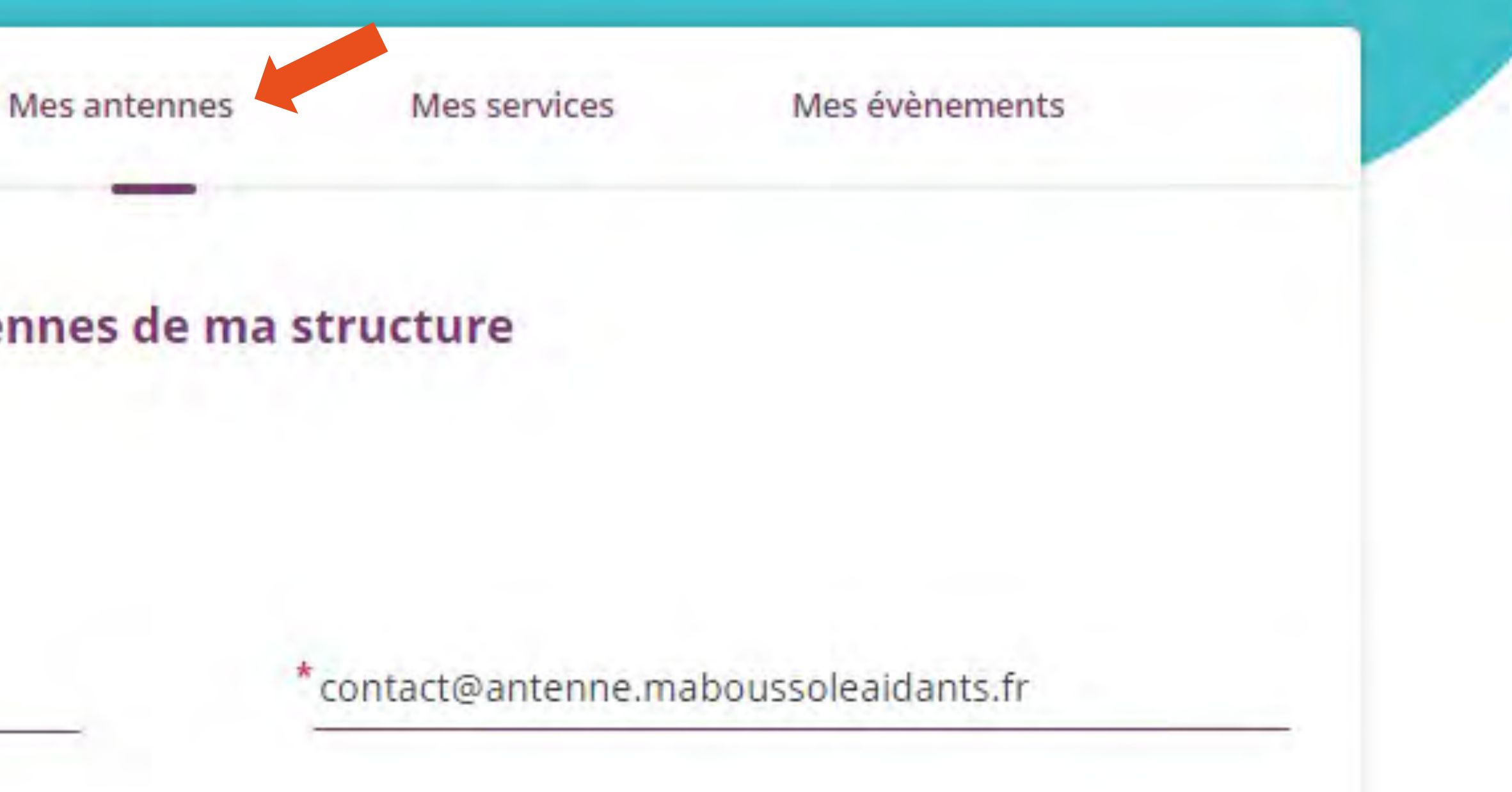

### Mes antennes

Indiquer les coordonnées, périmètre d'intervention et valider

| *Antenne Test Ma Boussole Aidants                                                       | <pre>* contact@antennetest.Fr</pre>                   |                          |
|-----------------------------------------------------------------------------------------|-------------------------------------------------------|--------------------------|
| 9 rue de la Prairie                                                                     | *09 08 70 06 28                                       |                          |
| *Bruges                                                                                 | Vert 🗸                                                |                          |
| *33520                                                                                  | Coût de l'appel                                       |                          |
| Horaires d'ouverture                                                                    | 2 places de stationnement PMR sont réservées à l'étab |                          |
|                                                                                         |                                                       |                          |
| Du jour au jour de heure à heure<br>Uille et ale<br>Départem<br>France Me<br>France (in | entours<br>nental<br>étropolitaine<br>clus DOM-TOM)   |                          |
| Veuillez saisir<br>Gironde X                                                            | en toutes lettres les départements concernés          |                          |
|                                                                                         | ENREGISTRER ET AJOUTER UNE AUTRE ANTENNE              | ENREGISTRER ET CONTINUER |

#### A ce jour, **les antennes héritent les informations** suivantes de sa structure mère :

ullet

ullet

•

les publics accompagnés – profils et situations les autorisations, habilitations et notifications le site internet

#### Vous pouvez ajouter **autant d'antennes que nécessaire**

Comme pour la structure, si le bouton Enregistrer n'est pas actif, vérifiez le formulaire

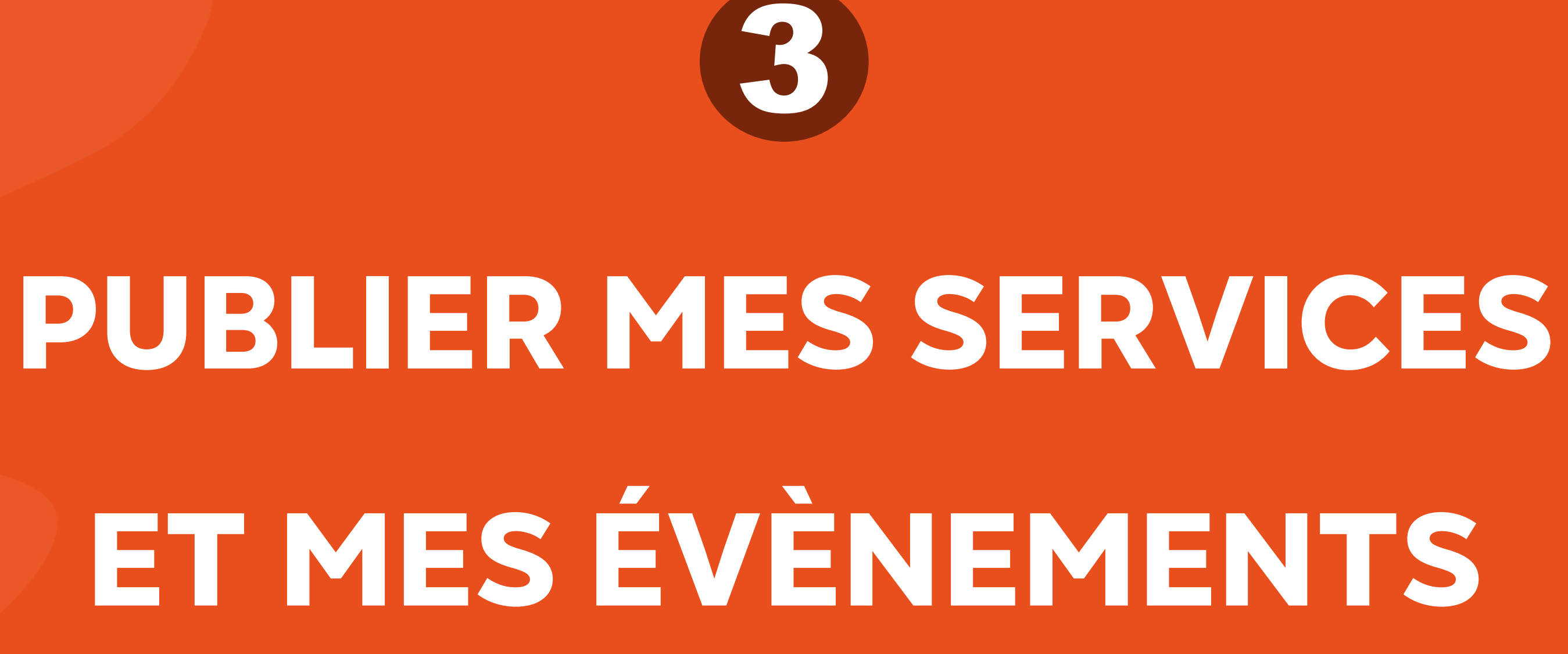

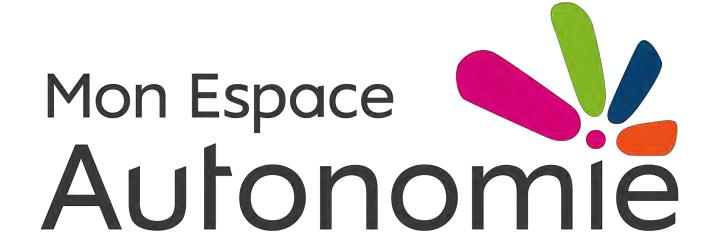

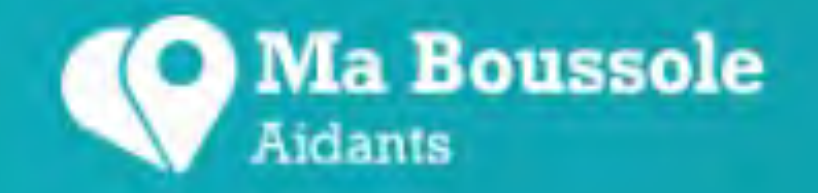

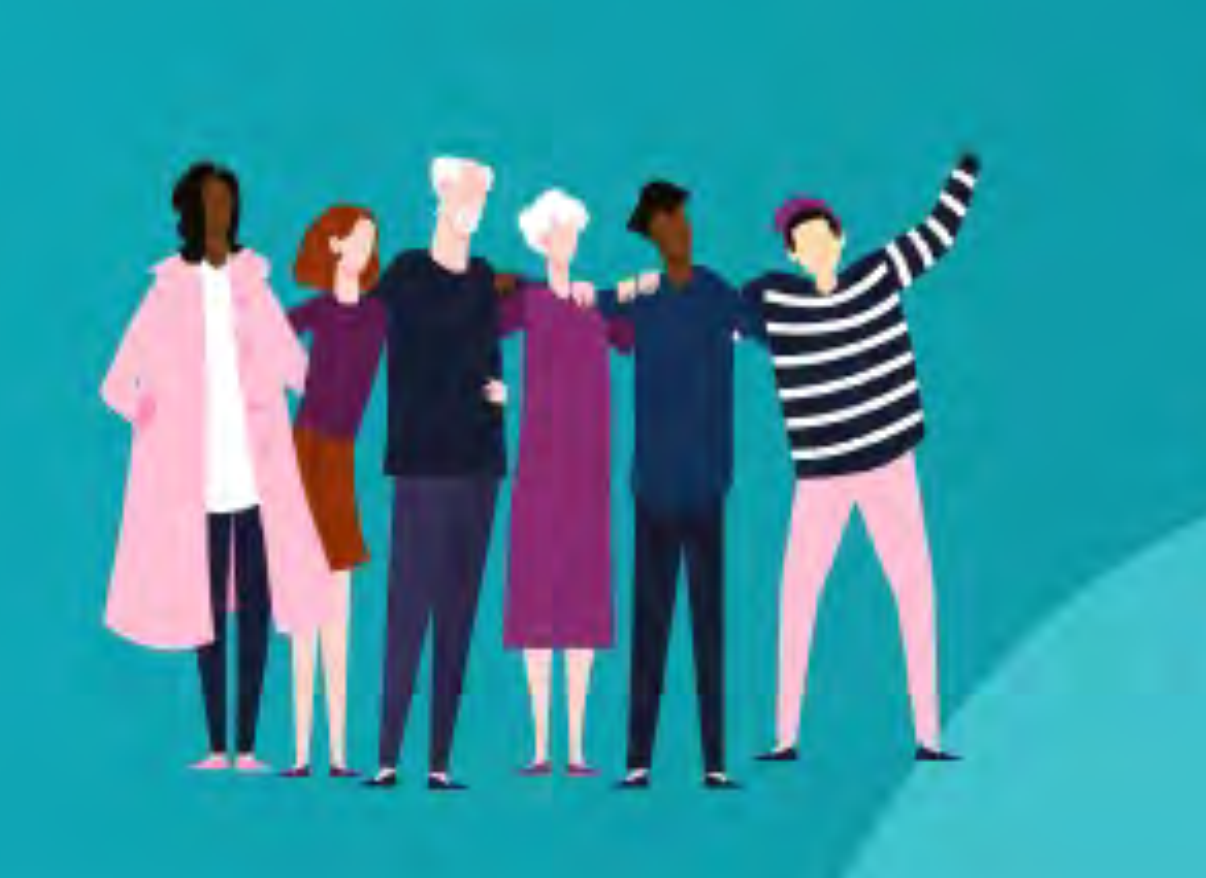

STRU( Guillen

 Mon tableau de bord
 Ma structure
 Mes an

 MES SERVICES (2)
 MES SERVICES (2)
 Fin de vie of

 Image: Comparison of the second second sec

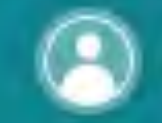

### Mon Espace Professionnel

#### **STRUCTURE TEST MA BOUSSOLE AIDANTS**

#### Guillemette, Bienvenue sur votre espace Ma Boussole !

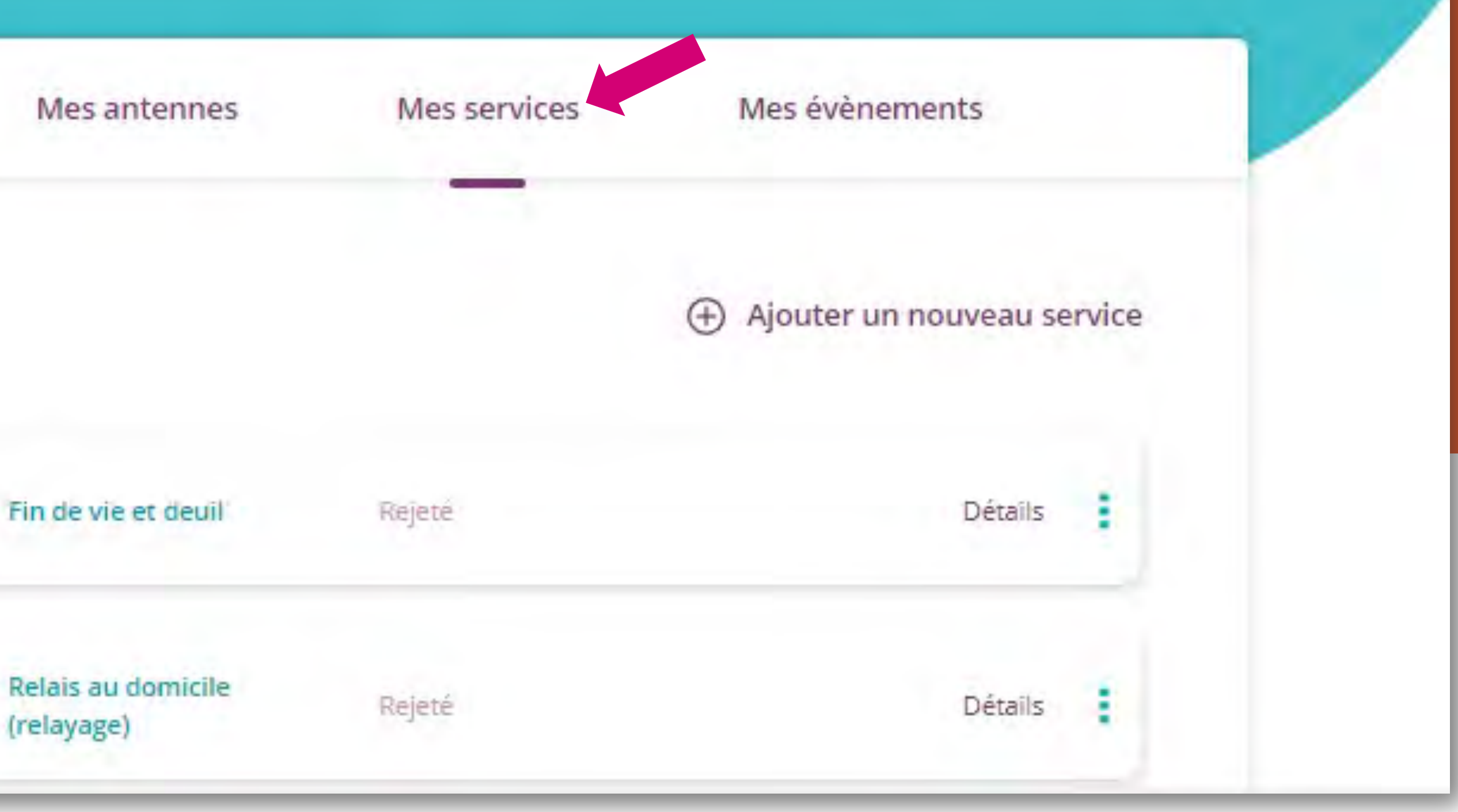

#### **Choisir le bon service**

| Santé et soins Soutien, entraide   Avanoie en âge   Lieux of accueil et de   Vie   Modes de garde   Modes de garde </th <th>Orientation et<br/>démarches</th> <th>Relais et aide à domicile</th> <th>Aménagements,<br/>équipements</th> <th>Déplacements</th> | Orientation et<br>démarches                                                                                                    | Relais et aide à domicile                                                                                                    | Aménagements,<br>équipements               | Déplacements                         |
|----------------------------------------------------------------------------------------------------|----------------------------------------------------------------------------------------------------|----------------------------------------------------------------------------------------------------|--------------------------------------------|--------------------------------------|
| Avancée en áge   Lieux d'accueil et de   Vie     Modes de garde     Modes de garde     Madicap   Lieux d'accueil et de   Vie, autonomie     Formation, soutien à      ectionnez une typologie de service*   Soutien   Formations   Fin de vie et deuil                                                                                                    | Santé et soins                                                                                                    | Soutien, entraide                                                                                                    | Vacances, séjours de répit                 | Lien social et loisirs               |
| Hendicap   Lieux d'accueil et de   Vie, autonomie   Formation, soutien à l'emploi   exterionnez une typologie de service* Soutien Formations Fin de vie et deuil                                                                                                    | Avancée en âge<br>Lieux d'accueil et de<br>vie                                                                                          | Modes de garde                                                                                                    | Scolarité,<br>établissements,<br>autonomie | Handio<br>Diagnostic,<br>rééducation |
| lectionnez une typologie de service*<br>Soutien<br>Formations<br>Fin de vie et deuil                                                                                                    |                                                                                                    |                                                                                                    |                                            |                                      |
| ) Soutien<br>Formations<br>) Fin de vie et deuil                                                                                                    | Handicap<br>Lieux d'accueil et de<br>vie, autonomie                                                                                     | Formation, soutien à                                                                                                    |                                            |                                      |
| ) Fin de vie et deuil                                                                                                    | Handicap<br>Lieux d'accueil et de<br>vie, autonomie                                                                                     | Formation, soutien à<br>l'emploi                                                                                                    |                                            |                                      |
|                                                                                                    | Handicap<br>Lieux d'accueil et de<br>vie, autonomie                                                                                     | Formation, soutien à<br>l'emploi                                                                                                    |                                            |                                      |
|                                                                                                    | Handicap<br>Lieux d'accueil et de<br>vie, autonomie<br>Acctionnez une typologie de serv<br>Soutien<br>Formations<br>Fin de vie et deuil | Image: A constraint of the constraint of the constrai |                                            |                                      |

- Vous enregistrez un service à la fois
- Les services sont classés par « groupement » : ce sont les grandes thématiques correspondant aux besoins des utilisateurs (les mêmes que sur le site)
- Une notice récapitulative vous précise la définition que Ma Boussole Aidants donne à chacune de ces thématiques
- La typologie vient préciser la solution apportée dans cette grande thématique

**Préciser le type de service et** l'attribuer à un établissement

| Votre solution est-elle web o  | u téléphonique uniquement ?* |                              |
|--------------------------------|------------------------------|------------------------------|
| ③ Solution web ou téléphonique | 27                           |                              |
| Non                            | Oui, uniquement web          | Oui, uniquement téléphonique |
| Appliquer cette solution à :   |                              |                              |
| Antennes                       | Structure                    |                              |
| Sélectionnez les antennes co   | ncernées :                   |                              |
| Antenne Test Ma Bouss          | ole Aidants 1                |                              |
| Antenne Test Ma Bousse         | ole Aidants 2                |                              |
|                                |                              |                              |

- Le service est par défaut physique, mais il peut être téléphonique ou web : les coordonnées affichées sont ajustées en fonction de votre choix
- Un même service peut être affecté à la  $\bullet$ structure et à une ou plusieurs antennes
  - 1 solution = 1 fiche en ligne
  - 1 service affecté à 1 structure = 1 solution
  - 1 service affecté à 1 structure et 2 antennes  $\bullet$ = 3 solutions

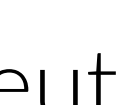

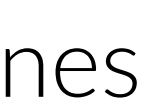

Renseigner les coordonnées spécifiques et la gratuité

| Contact mail de votre service     A qui se destine le service ?     A idants     Proches aidés     Les deux     PAIEMENT     Ce service est-il payant ?     Oul     Non   Les deux     Acceptez-vous les CESU pour ce service ? | Contact mail de votre service     A qui se destine le service ?     A idiants   Proches aidés   Les deux     PAIEMENT     Ce service est-il payant ?     Qui     Non   Les deux     Acceptez-vous les CESU pour ce service ?     Qui     Non | Téléphone de votre s       | ervice            | Prix de l'appel           |                |
|----------------------------------------------------------------------------------------------------|----------------------------------------------------------------------------------------------------|----------------------------|-------------------|---------------------------|----------------|
| A qui se destine le service ?  Aidents Proches aidés Les deux PAIEMENT Ce service est-il payant ? Oui Non Les deux Acceptez-vous les CESU pour ce service ?                                                                     | A qui se destine le service ?  Aidants PRIEMENT Ce service est-il payant ? Oui Non Les deux Non concerne Acceptez-vous les CESU pour ce service ? Oui Non                                                                                    | Contact mail de votre      | e service         | Site web de votre service |                |
| Aidants Proches aidés     PAIEMENT   Ce service est-il payant ?   Oui Non   Les deux    Acceptez-vous les CESU pour ce service ?                                                                                                | Aidants Proches aidés     PAIEMENT   Ce service est-il payant ?      Oui Non   Les deux     Acceptez-vous les CESU pour ce service ?      Oui Non                                                                                            | A qui se destine le servic | te ?              |                           |                |
| PAIEMENT Ce service est-il payant ? Oui Non Les deux Non concern Acceptez-vous les CESU pour ce service ?                                                                                                    | PAIEMENT         Ce service est-il payant ?         Oui       Non         Oui       Non         Acceptez-vous les CESU pour ce service ?         Oui       Non                                                                               | Aidants                    | Proches aidés     | Les deux                  |                |
| Ce service est-il payant ?                                                                                                    | Ce service est-il payant ?                                                                                                    | PAIEMENT                   |                   |                           |                |
| Oui Non     Acceptez-vous les CESU pour ce service ?                                                                                                    | Oui Non     Acceptez-vous les CESU pour ce service ?     Oui     Non                                                                                                    | Ce service est-il payant ? |                   |                           |                |
| Acceptez-vous les CESU pour ce service ?                                                                                                    | Acceptez-vous les CESU pour ce service ?                                                                                                    | 🗌 Oui                      | Non               | Les deux                  | 🗌 Non concerné |
|                                                                                                    | Oui Non                                                                                                    | Acceptez-vous les CESU     | pour ce service ? |                           |                |
| Oui Non                                                                                                    |                                                                                                    | Oui                        | Non               |                           |                |

- Par défaut, ce sont les coordonnées de la structure/antenne qui s'affiche
- Si besoin, **des coordonnées dédiées** au service peuvent être renseignées
- Pour un service téléphonique ou web, le numéro de la ligne ou le site web concernés devront obligatoirement être ressaisis

#### Décrire le service et publier

| Votre description                   |                                                                                                    |
|-------------------------------------|----------------------------------------------------------------------------------------------------|
| vou e description -                 |                                                                                                    |
| lci vous pouvez persoi<br>Baussole. | naliser la description de votre service. Cette description viendra remplacer la description générique proposée par Ma              |
| [                                   |                                                                                                    |
|                                     |                                                                                                    |
|                                     |                                                                                                    |
|                                     |                                                                                                    |
|                                     |                                                                                                    |
|                                     |                                                                                                    |
|                                     |                                                                                                    |
|                                     |                                                                                                    |
| PUBLICATION                         |                                                                                                    |
| PUBLICATION                         |                                                                                                    |
| PUBLICATION                         | e que ma solution soit publiée sur le site Ma Roussole Aidants                                                                     |
| PUBLICATION                         | e que ma solution soit publiée sur le site Ma Boussole Aidants                                                                     |
| PUBLICATION                         | e que ma solution soit publiée sur le site Ma Boussole Aidants                                                                     |
| PUBLICATION                         | e que ma solution soit publiée sur le site Ma Boussole Aidants<br>ENREGISTRER ET AJOUTER UN AUTRE SERVICE                          |
| PUBLICATION                         | e que ma solution soit publiée sur le site Ma Boussole Aidants<br>ENREGISTRER ET AJOUTER UN AUTRE SERVICE                          |
| PUBLICATION                         | e que ma solution soit publiée sur le site Ma Boussole Aidants<br>ENREGISTRER ET AJOUTER UN AUTRE SERVICE                          |
| PUBLICATION                         | e que ma solution soit publiée sur le site Ma Boussole Aidants<br>ENREGISTRER ET AJOUTER UN AUTRE SERVICE ENREGISTRER ET CONTINUER |
| PUBLICATION                         | e que ma solution soit publiée sur le site Ma Boussole Aidants<br>ENREGISTRER ET AJOUTER UN AUTRE SERVICE ENREGISTRER ET CONTINUER |
| PUBLICATION                         | e que ma solution soit publiée sur le site Ma Boussole Aidants<br>ENREGISTRER ET AJOUTER UN AUTRE SERVICE ENREGISTRER ET CONTINUER |
| PUBLICATION<br>Je souhait           | e que ma solution soit publiée sur le site Ma Boussole Aidants<br>ENREGISTRER ET AJOUTER UN AUTRE SERVICE ENREGISTRER ET CONTINUER |
| PUBLICATION<br>Je souhait           | e que ma solution soit publiée sur le site Ma Boussole Aidants<br>ENREGISTRER ET AJOUTER UN AUTRE SERVICE ENREGISTRER ET CONTINUER |

#### Vous pouvez personnaliser la description de votre service : l'aidant saura ainsi rapidement si cela convient à sa situation

- Autrement, c'est une description standard qui est affichée en fonction de la typologie de service cochée
- Ici encore, soyez précis mais concis : l'aidant procède à une sélection rapide
- Si vous ne souhaitez pas soumettre le service à la publication immédiatement, pour y revenir, décochez le bouton

### Modération de votre solution

Par l'équipe de Ma Boussole Aidants

L'équipe de MBA vérifie la bonne adéquation de la structure et des services avec notre site

La modération se fait sous 24 à 72h, le service est « **En attente** de publication »

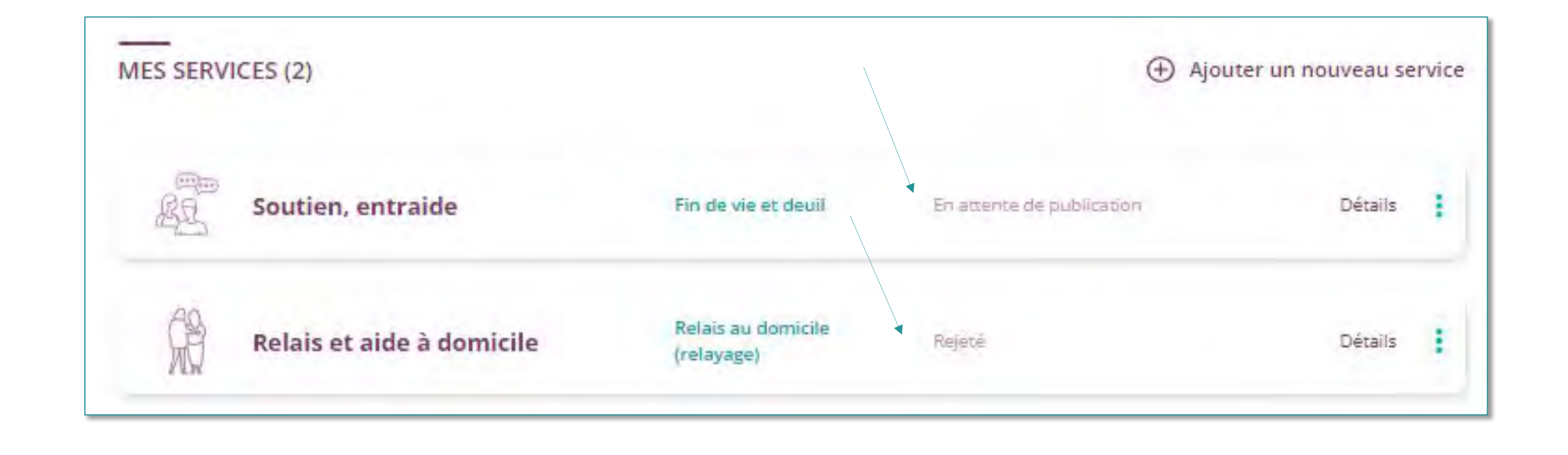

- Si tout est ok, le service est publié : vous recevez un mail de notification, la solution est visible en ligne et le statut du service est « en ligne »
- Si un complément d'information est nécessaire ou si le service ne peut pas être référencé sur notre site, un mail vous en explique les raisons : vous recevez un mail de notification et le statut du service est « **Rejeté** »

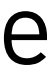

### **Votre solution** en ligne

#### **Pour vous trouver** :

- saisissez la localisation de votre structure/antenne dans le filtre
- allez dans le  $\bullet$ groupement et la typologie (onglets) de votre service

- n'est pas la même.
- En tant que pro, vous annuaire classique !!)

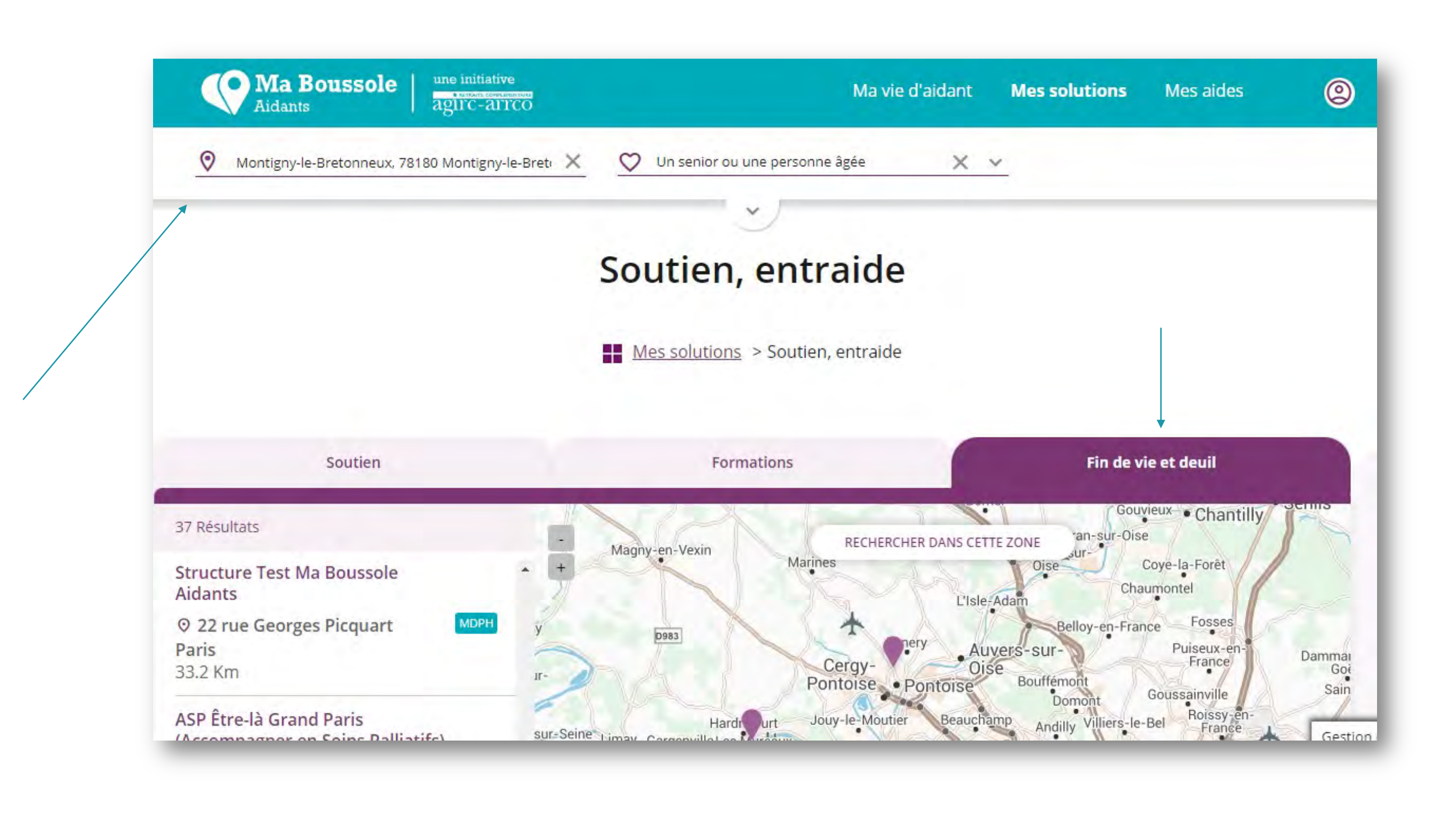

### La logique de recherche des professionnels et des aidants

cherchez une structure précise ; les aidants selon un besoin (c'est pourquoi MBA n'est pas conçu comme un

#### Vous ne vous trouvez pas ? Contactez-nous pour que l'équipe vérifie.

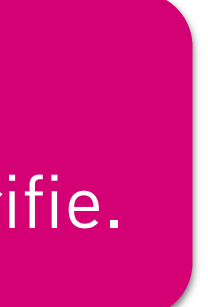

### Votre solution en ligne

Où sont vos informations sur la fiche ?

Description personnalisée (ou générique) de votre service

> Vos informations de contact : de la structure ou du service si précisé

Les informations sur le coût le paiement de votre service

Les autorisations, habilitations et notification MDPH

#### Nom de votre structure

ion lou tre ice ons e la du

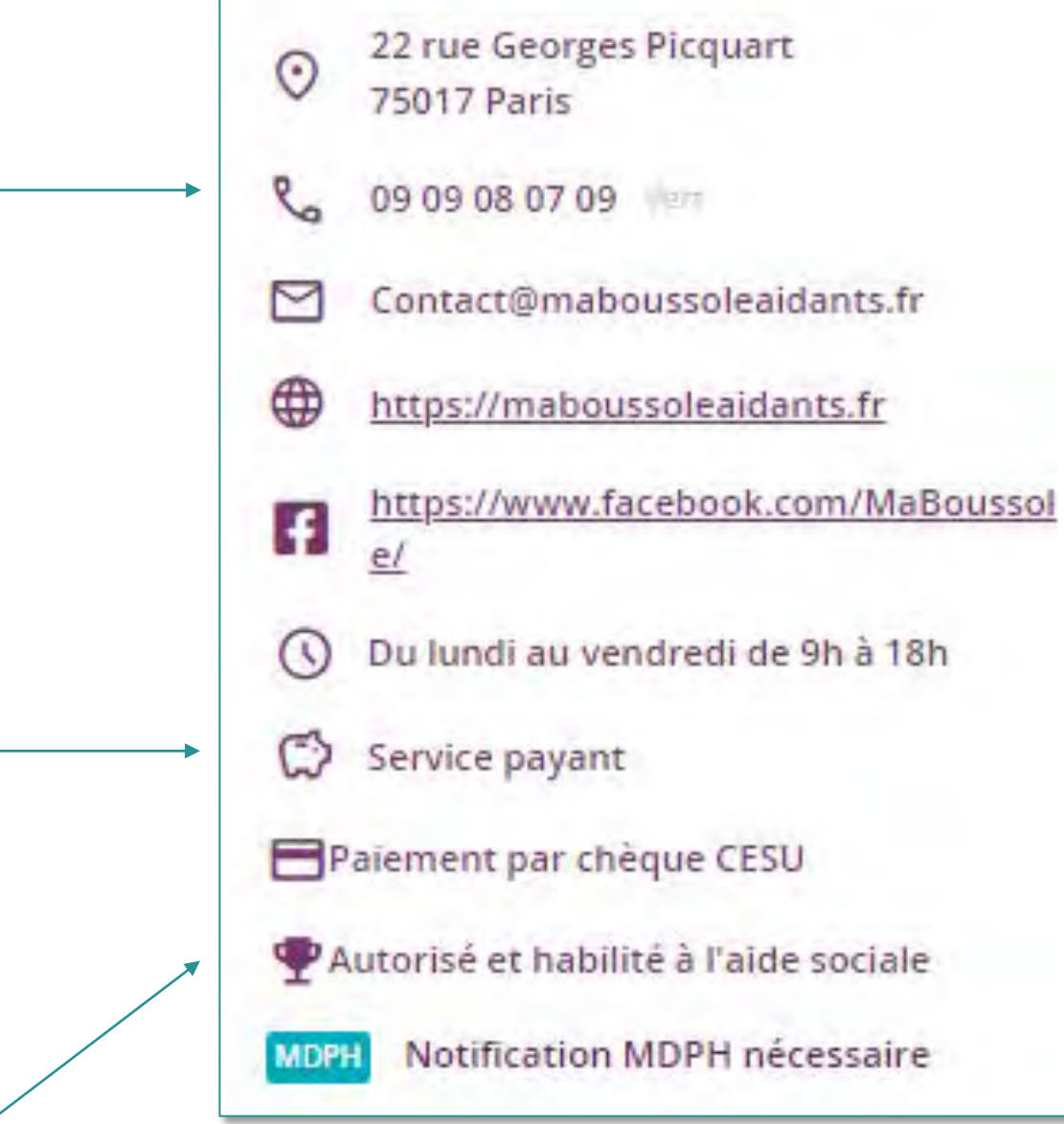

Structure Test Ma Boussole

Mis à jour par la structure le 28/06/2023

Descriptif personnalisé de notre solution via

Nous sommes précis et concis : l'objectif, faire

gagner du temps et de l'énergie aux aidants.

Informations pratiques

Aidants

l'Espace Professionnel.

33.2 Km

#### Date de mise à jour

## Description de votre structure

#### À propos

Ma Boussole Aidants est un service digital gratuit qui centralise les informations et aides disponibles en proximité des aidants et de leurs proches. L'initiative Ma Boussole Aidants a été impulsée en 2017 par l'Institution de Retraite Complémentaire KLESIA Agirc-Arrco et soutenue par le régime Agirc-Arrco, au travers d'un projet participatif repartant du besoin d'une communauté d'aidants et de professionnels. À la suite d'une expérimentation concluante tenue en 2019, elle s'est structurée en coopérative (Société Coopérative d'Intérêt Collectif -SCIC) en octobre 2020 pour permettre à tous, personnes physiques ou morales, acteurs publics, privés ou associatifs, de porter le développement et le déploiement de Ma Boussole Aidants comme service d'utilité sociale accessible à tous.

#### TÉLÉCHARGER LA FICHE 🛃

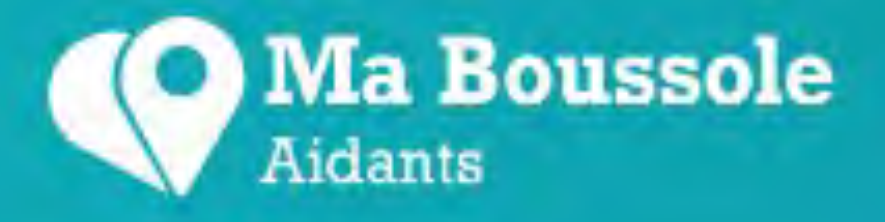

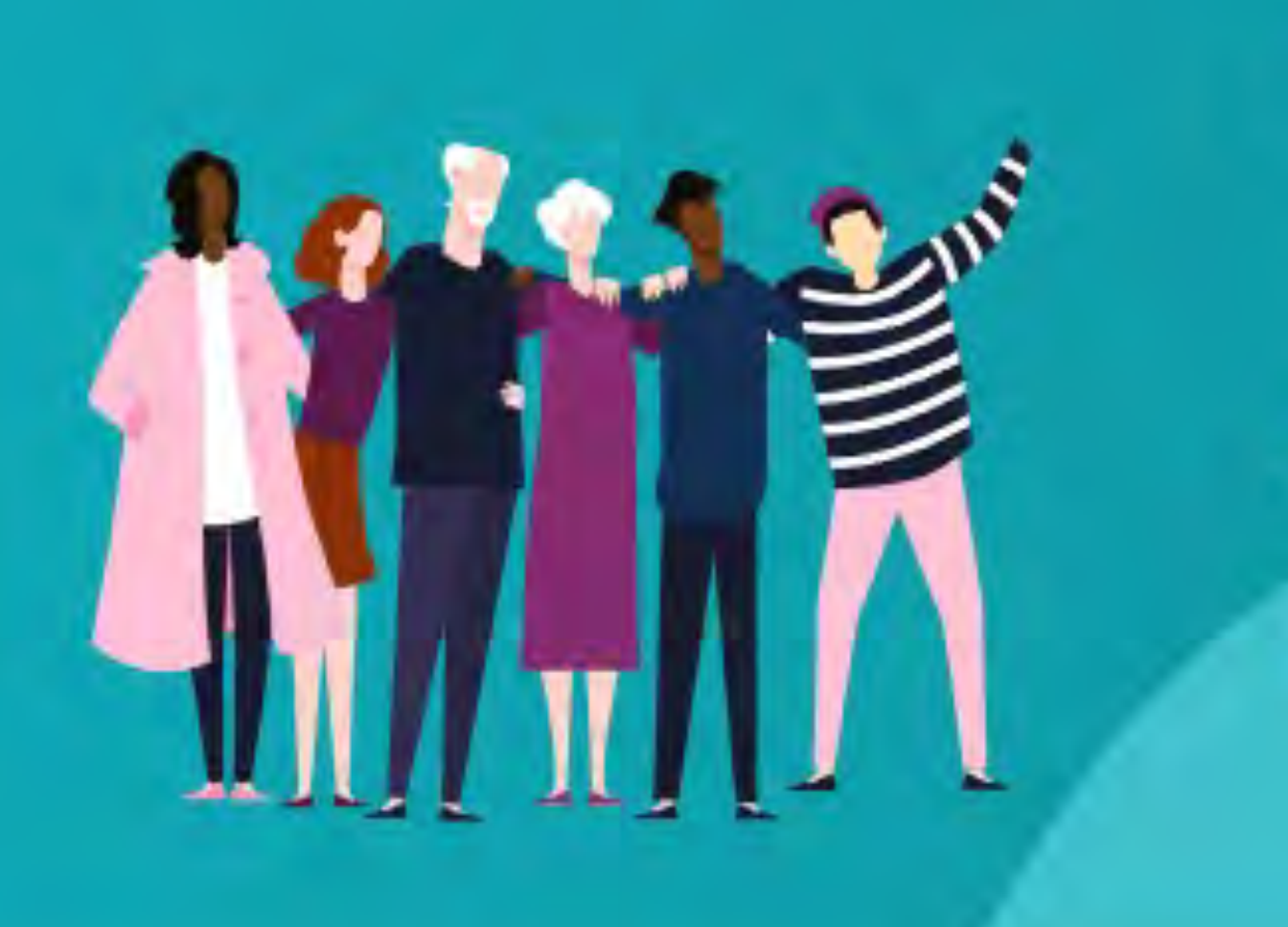

Mon tableau de bord

Ma structure

#### Je saisis les informations sur mes évènements

Vous pourrez bientôt remplir et consulter vos évènements directement dans votre Espace Professionnel. En attendant, vous pouvez référencer vos évènements grâce à un formulaire en ligne. Les données saisies seront envoyées à notre équipe de modération, qui validera la mise en ligne.

#### CRÉER UN ÉVÈNEMENT

**Mon Espace Professionnel** 

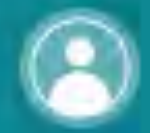

### **Mon Espace Professionnel**

### **STRUCTURE TEST MA BOUSSOLE AIDANTS**

Guillemette, Bienvenue sur votre espace Ma Boussole !

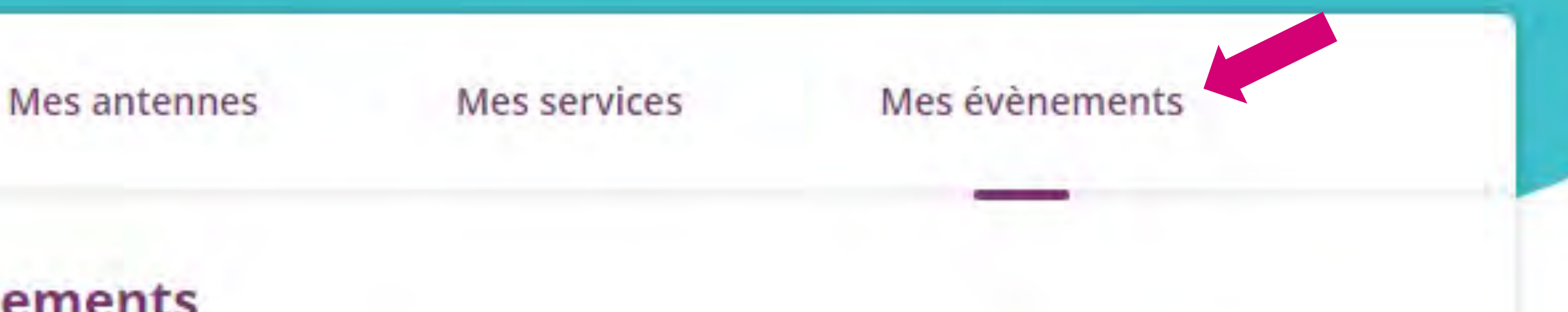

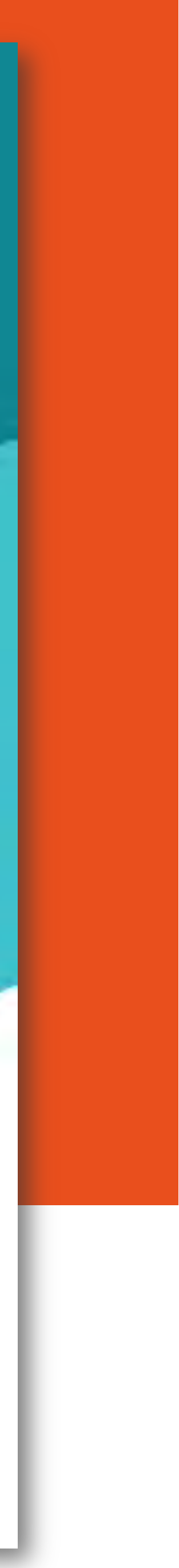

#### Accéder au formulaire en ligne : une solution temporaire

#### Je saisis les informations sur mes évènements

Vous pourrez bientôt remplir et consulter vos évènements directement dans votre Espace Professionnel. En attendant, vous pouvez référencer vos évènements **grâce à un formulaire en ligne**. Les données saisies seront envoyées à notre équipe de modération, qui validera la mise en ligne.

#### CRÉER UN ÉVÈNEMENT

Si vous avez une question ou souhaitez modifier des informations déjà fournies sur le formulaire en ligne, n'hésitez pas, contactez-nous !

#### Saisir vos évènements

 Ce questionnaire vise à collecter les informations relatives aux évènements que vous organisez. Veuillez remplir un questionnaire par évènement. En cas d'évènement récurrent, un champ vous permettra de valoriser plusieurs dates sans saisir à nouveau l'ensemble des informations. *Ce questionnaire sera traité par Ma Boussole Aidants*.

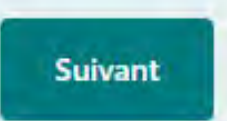

Page 1 sur 8

Ne communiquez jamais votre mot de passe. Signaler un abus

- Ce formulaire est à votre disposition en attendant le développement de Mes évènements sur notre Espace Professionnel
- Le contenu est transmis à notre équipe qui valide la mise en ligne en ajoutant l'évènement à notre base de données

### • 1 formulaire = 1 évènement

 Si besoin de modification ou suppression, il faut contacter l'équipe : contact@maboussoleaidants.fr

Indiquer le titre et la modalité de l'évènement

- Les champs obligatoires sont marqués d'un astérisque rouge \*
- Le titre est limité à 50 caractères : l'aidant va sélectionner les évènements en un coup d'œil dans la liste grâce au titre !
- Précisez la modalité de l'évènement : sur place, à distance ou les deux

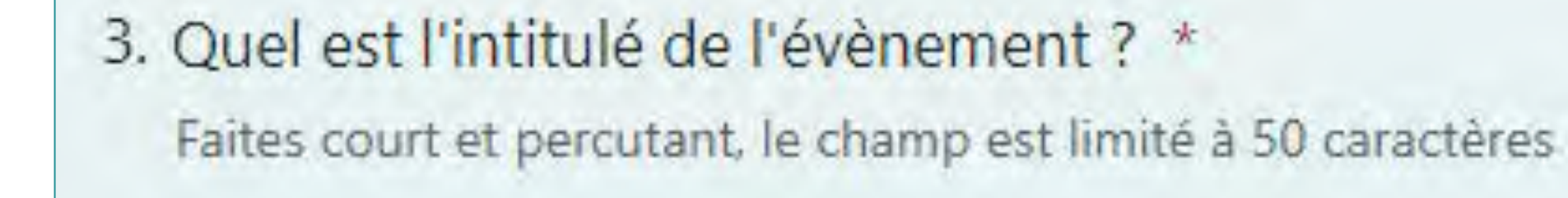

Entrez votre réponse

4. Est-il en présentiel ou en distanciel ? \*

Présentiel

) Distanciel

) Hybride

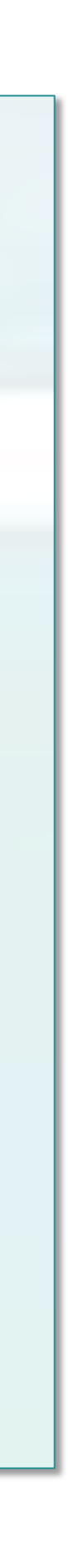

#### Localiser l'évènement présentiel

| 5. A quelle adresse aura lieu l'e | évènement ?                                       |
|-----------------------------------|---------------------------------------------------|
| Entrez votre réponse              |                                                   |
|                                   |                                                   |
| 6. Code postal                    |                                                   |
| Entrez votre réponse              |                                                   |
|                                   |                                                   |
| 7. Ville                          |                                                   |
| Entrez votre réponse              |                                                   |
|                                   |                                                   |
| 8. Complément d'adresse / lie     | u / salle                                         |
| Entrez votre réponse              | 16. En cas d'accès en distanciel, quel est le lie |
|                                   | Entrez votre réponse                              |

- Pour un évènement en **présentiel**, indiquez l'adresse complète et des précisions éventuelles facilitant l'accès à l'évènement
- Pour un évènement en **distanciel**, il vous sera demandé le lien d'accès à l'évènement
- Pour un évènement **hybride**, les 2 ^^ : ulletadresse et lien

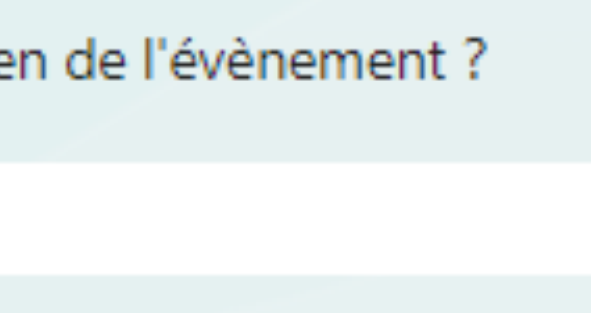

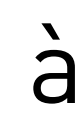

#### Décrire l'évènement

| 5. De quel type d'évènen                  | nent s'agit-il ? *                                                                            |
|-------------------------------------------|-----------------------------------------------------------------------------------------------|
| O Activité                                |                                                                                               |
| O Atelier                                 |                                                                                               |
| Café, groupe de parol                     | es                                                                                            |
| O Conférence, colloque,                   | 6. Description de l'évènement à destination du public : *<br>Entrez votre réponse             |
| O Evénement sportif                       |                                                                                               |
| O Formation des aidants                   | 7. A quelle(s) thématique(s) s'apparentent à l'évènement ?<br>Sélectionnez au plus 3 options. |
| <ul> <li>Journée d'information</li> </ul> | Bien-être                                                                                     |
| Salon, forum                              | Droits, démarches                                                                             |
|                                           | Education, scolarité                                                                          |
|                                           | Emploi                                                                                        |

- Un seul type d'évènement peut être sélectionné parmi l'ensemble
- 3 thématiques peuvent être sélectionnées
- Type d'évènement et thématiques permettent à l'aidant de filtrer les résultats
- La description permet de décrire l'évènement et d'apporter des détails sur son contenu, le déroulé, les intervenants...

### Mes évènements Indiquer la date et l'heure

8. Quelle est la date de l'évènement ? \*

Entrez la date (dd/MM/yyyy)

9. Si l'évènement est sur plusieurs jours, quelle est sa date de fin ?

Entrez la date (dd/MM/yyyy)

10. Si l'évènement est récurrent, quelles sont les dates suivantes déjà connues ?

Entrez votre réponse

11. A quelle heure débute l'évènement (format HH:mm) ? \*

Entrez votre réponse

12. A quelle heure se termine l'évènement (format HH:mm) ? \*

Entrez votre réponse

- Un évènement peut (évidemment) se dérouler sur plusieurs jours mais se renseigne en une seule fois avec une date de début et de fin
- Un évènement récurrent qui se répète sera saisi plusieurs fois : en indiquant les dates, notre équipe dupliquera les autres informations, vous évitant ainsi une nouvelle saisie

Préciser les modalités d'accès

- L'utilisateur peut filtrer pour n'afficher que les évènements gratuits s'il le souhaite
- Les informations concernant les modalités d'inscription seront affichées sur le détail de l'évènement

| 13. | S'agit-il d'un évènement gratuit ou payant ? *       |
|-----|------------------------------------------------------|
|     | 🔿 Gratuit                                            |
|     | O Payant                                             |
|     | O Mixte                                              |
| 14. | L'inscription à l'événement est-elle obligatoire ? * |
|     | O Ouí                                                |
|     | O Non                                                |
| 15. | Si oui, quelles sont les conditions d'inscriptions ? |
|     | Entrez votre réponse                                 |

Préciser le public concerné et les conditions d'accueil

- Votre évènement peut s'adresser à l'aidant, son proche ou au binôme
- Indiquez **le profil** de votre proche
- Précisez si un accueil est prévu pour le proche de l'aidant (cette information apparaîtra dans le détail de l'évènement)
- Indiquez les conditions d'accès PMR

| Sélectionnez votre réponse              | ~                                    |
|-----------------------------------------|--------------------------------------|
| 22. Quelle est la situation du proche ? | *                                    |
| Adulte en situation de handicap         |                                      |
| Enfant et adolescent en situation de    | handicap                             |
| Personnes âgées                         |                                      |
|                                         |                                      |
| 23. Un accueil pour le proche est-il or | ganisé durant l'évènement ? *        |
| O Oui                                   |                                      |
| O Non                                   |                                      |
| 24. L'évènement est-il accessible pour  | r les personnes à mobilité réduite ? |
| O Oui                                   |                                      |
|                                         |                                      |

#### **Renseigner le contact**

| 25. Qui sera l'interlocuteur durant l'évènement ?                                              |                                        |
|------------------------------------------------------------------------------------------------|----------------------------------------|
| Entrez votre réponse                                                                           |                                        |
| 26. Quelle est sa fonction ?                                                                   |                                        |
| Entrez votre réponse                                                                           |                                        |
| 27. Quel numéro de téléphone pourrait être parta<br>pour l'évènement ?<br>Entrez votre réponse | agé<br>29. Site web associé à l'évèner |
|                                                                                                | Entrez votre réponse                   |
| 28. Quelle adresse e-mail pourrait être partagée j                                             |                                        |
| Entrez votre réponse                                                                           | 30. Commentaire                        |
|                                                                                                | Entrez votre réponse                   |
|                                                                                                |                                        |

- L'aidant sera rassuré de pouvoir contacter quelqu'un s'il a des questions ou un besoin spécifique
- Indiquez donc le **nom** et/ou la **fonction de** l'interlocuteur, un contact mail ou téléphone
- Préciser le **site web** où la personne retrouvera la totalité des informations

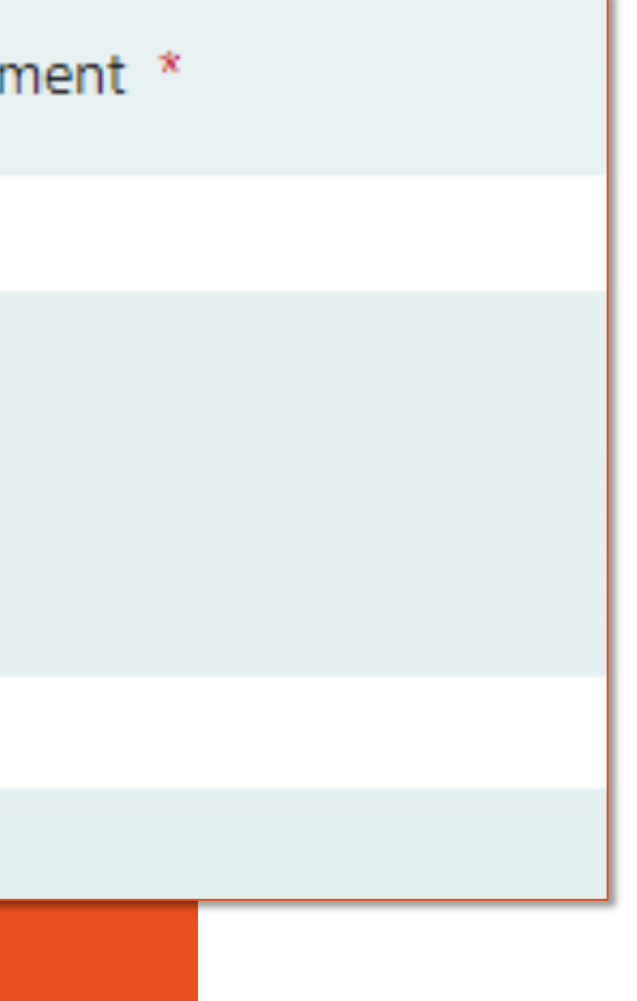

### Votre évènement en ligne

|                                                                                                    | Mes évènements                                                                                                    |                     |                          |
|----------------------------------------------------------------------------------------------------|----------------------------------------------------------------------------------------------------|---------------------|--------------------------|
| Conférences, f<br>Bous                                                                             | formation des aidants, groupes de soutien, activités pour mon proche et mo<br>sole Aidants rassemble ici tous les événements pouvant vous intéresser. | i Ma                |                          |
| 珵 Filtrer les évènements                                                                           | 🖻 Tous les évènements                                                                                                    |                     | Résultats triés par date |
| Localisation<br>Renseignez une adresse, une ville                                                  | Exposition « Les signes des tout-petits »<br>Culture, art Répit Autre                                                                                 |                     | 15                       |
| Évènements à distance Mon proche est                                                               | <ul> <li>Du 09 juin au 13 juillet 2023</li> <li>Paris (75)</li> </ul>                                                                                 | () De 10h00 à 18h00 | $\bigcirc$               |
| Thématiques                                                                                        | Exposition de l'IMP Binet Simon                                                                                                    |                     |                          |
| Bien-être Culture, art Droits, démarches<br>Education, scolarité Emploi Formation Habitat          | <ul> <li>Du 13 juin au 07 juillet 2023</li> <li>Paris (75)</li> </ul>                                                                                 | 🕓 De 13h00 à 19h00  | $\rightarrow$            |
| Information Lieu de vie Loisirs, sport Mobilité<br>Petite enfance Répit Santé, prévention Vacances | Exposition "Inclusivité au cœur de la mode"<br>Culture, art                                                                                           |                     | 5                        |
| Vie quotidienne Vie sociale Autre<br>Type d'évènement                                              | <ul> <li>Du 19 juin au 02 juillet 2023</li> <li>Paris (75)</li> </ul>                                                                                 | ③ De 08h30 à 17h00  | €                        |
| Choisissez un type d'événement                                                                     | Exposition "Effleurer le rêve"                                                                                                    |                     | Gestion                  |

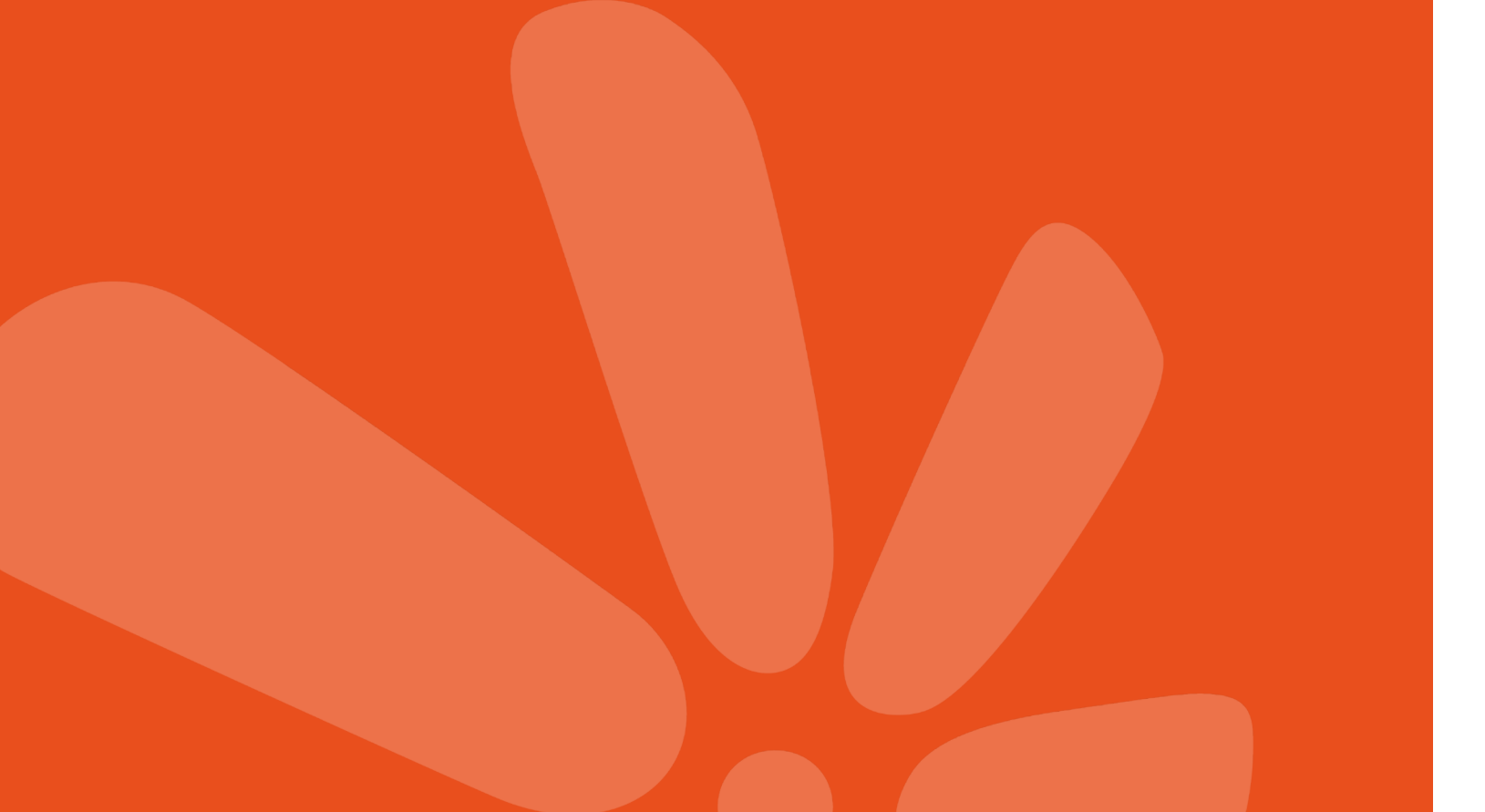

- L'équipe de MBA vérifie la bonne adéquation de l'évènement avec notre site puis le met en ligne
- Vous retrouvez ensuite votre évènement sur la rubrique Mes évènements de Ma Boussole Aidants

#### **Pour vous trouver** :

- saisissez la date précise de l'évènement et choisissez le type d'évènement
- lancez la recherche
- retrouvez votre évènement dans la liste

### Votre évènement en ligne

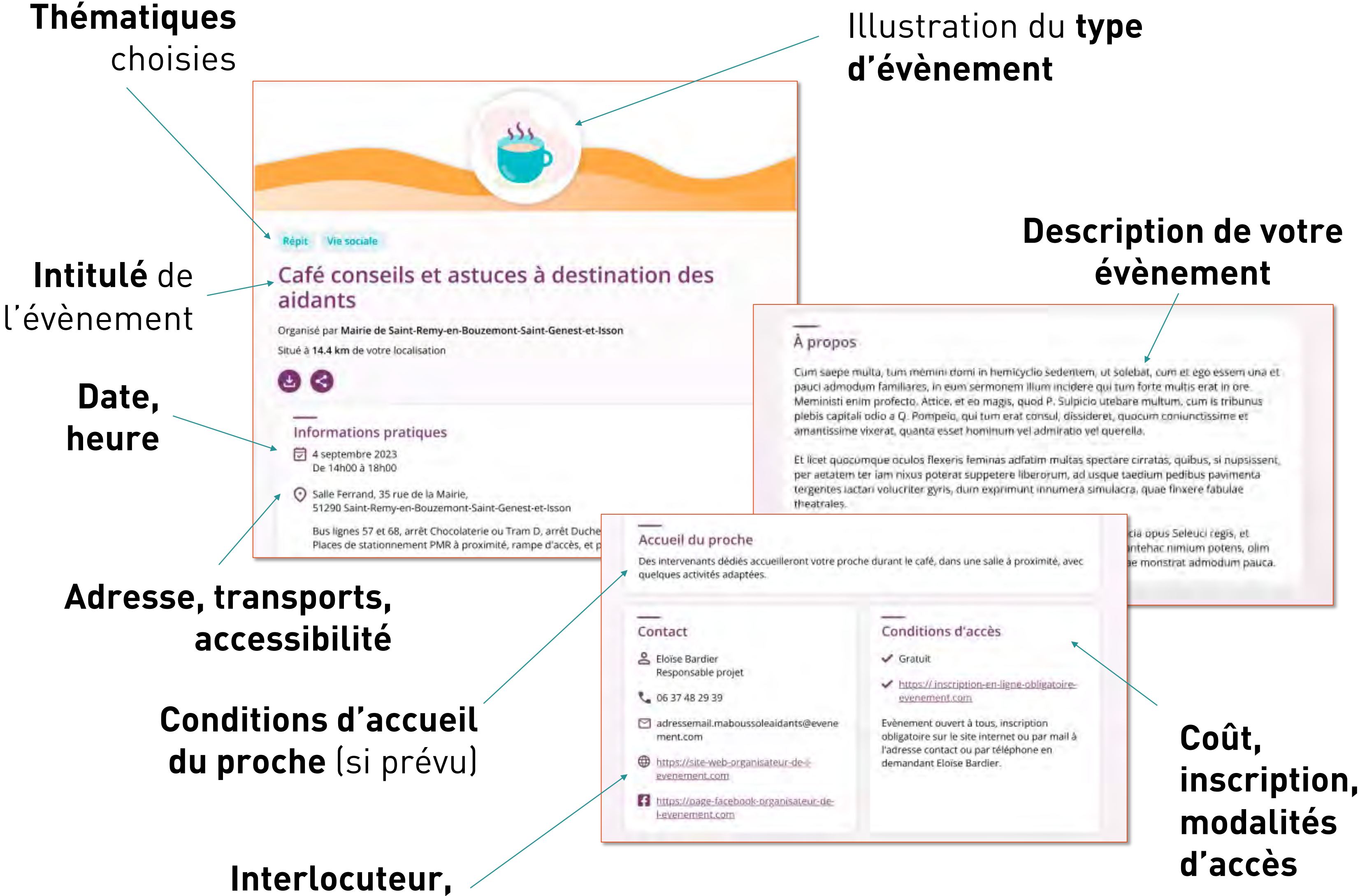

tél, mail, site internet, page Facebook

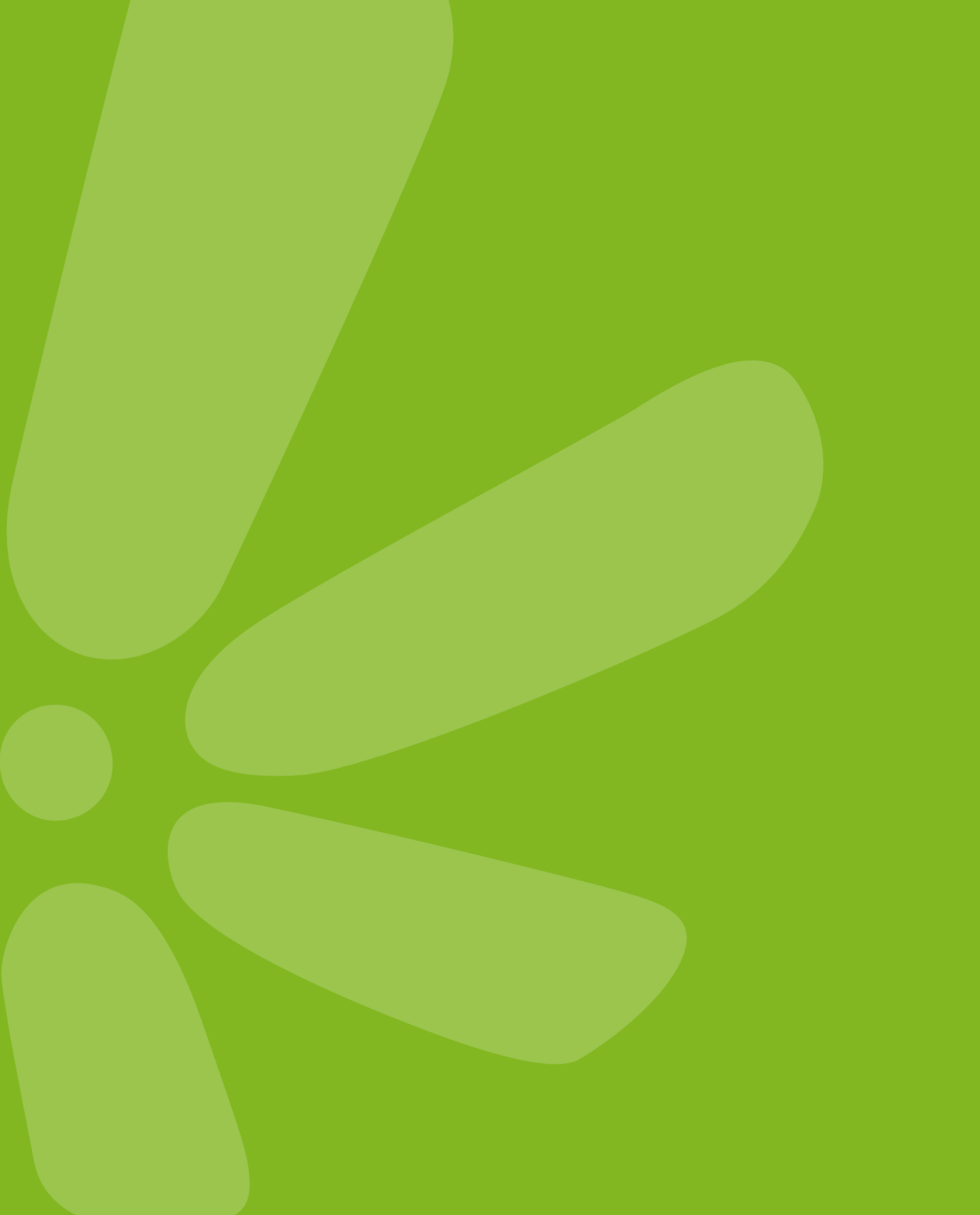

# 

# Pour toute question écrivez à contact@maboussoleaidants.fr

### Mon Espace Autonomie

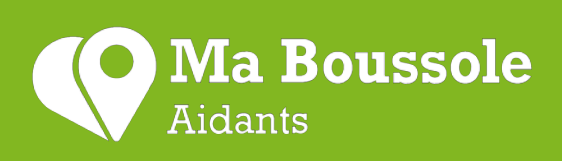

une initiative retraite complementaire agirc-arrco

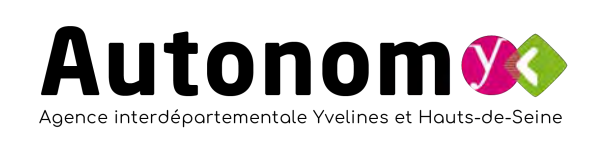

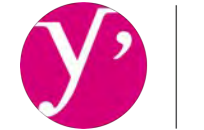

**Yvelines** Le Département

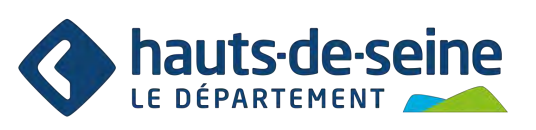